# HP Photosmart 7400 series Brukerhåndbok

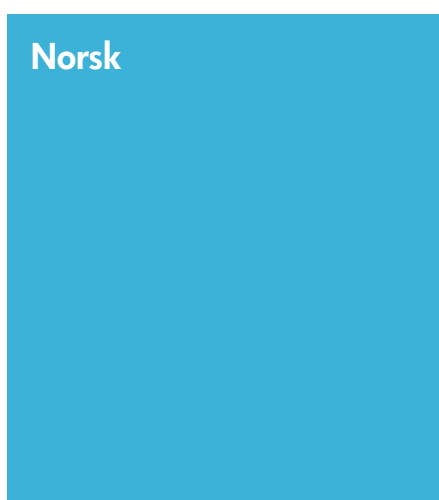

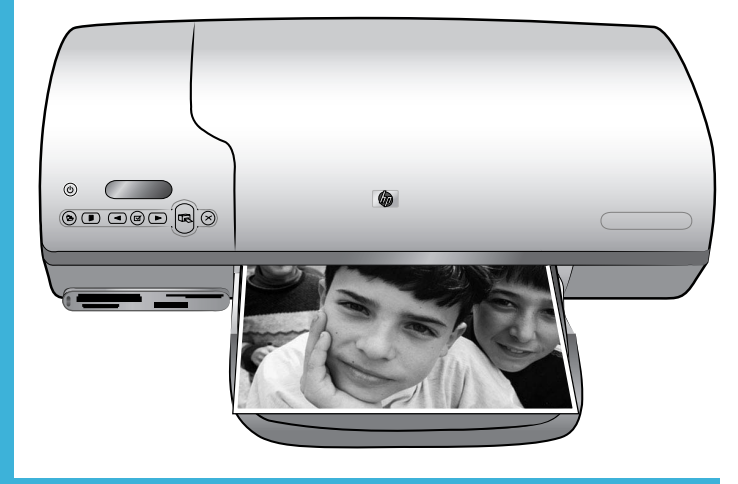

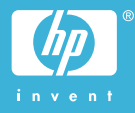

#### Copyright-informasjon

© Copyright 2004 Hewlett-Packard Development Company, L.P.

Informasjonen i dette dokumentet kan endres uten forvarsel. Gjengivelse, tilpasning eller oversettelse av dette materialet er ikke tillatt uten at det først er innhentet skriftlig tillatelse, med unntak av det som er tillatt i henhold til lover om opphavsrett.

#### Merknad

De eneste garantiene for produkter og tjenester fra HP er angitt i garantierklæringene som følger med slike produkter eller tjenester. Ingenting i dette dokumentet kan tolkes som en tilleggsgaranti. HP er ikke erstatningsansvarlig for tekniske eller andre typer feil eller utelatelser i dette dokumentet.

Hewlett-Packard Company kan ikke holdes ansvarlig for tilfeldige skader eller følgeskader i forbindelse med eller som resultat av utrustningen, ytelsen eller bruken av dette dokumentet og programmaterialet som det beskriver.

#### Varemerker

HP, HP-logoen og Photosmart tilhører Hewlett-Packard Development Company, L.P.

Secure Digital-logoen er et varemerke for SD Association.

Microsoft og Windows er registrerte varemerker for Microsoft Corporation.

CompactFlash, CF og CF-logoen er varemerker for CompactFlash Association (CFA).

Memory Stick, Memory Stick Duo, Memory Stick PRO og Memory Stick PRO Duo er varemerker eller registrerte varemerker for Sony Corporation.

MultiMediaCard er et varemerke for Infineon Technologies AG i Tyskland, og er lisensiert til MMCA (MultiMediaCard Association).

Microdrive er et varemerke for Hitachi Global Storage Technologies.

SmartMedia er et varemerke for Toshiba Corporation.

xD-Picture Card er et varemerke for Fuji Photo Film Co., Ltd., Toshiba Corporation og Olympus Optical Co., Ltd.

Mac, Mac-logoen og Macintosh er registrerte varemerker for Apple Computer, Inc.

Andre merker og deres produkter er varemerker eller registrerte varemerker for de respektive eierne.

Den innebygde programvaren i skriveren er delvis basert på arbeid utført av Independent JPEG Group.

Copyright til visse fotografier i dette dokumentet innehas av de opprinnelige eierne.

#### Identifikasjonsnummer for modellen: SDGOA-0401

Med henblikk på identifikasjon har produktet fått tildelt et modellnummer. Produktets modellnummer er SDGOA-0401. Dette nummeret må ikke forveksles med markedsnavnet (HP Photosmart 7400 series-skriveren) eller produktnummeret (Q3409A).

#### Sikkerhetsinformasjon

Følg alltid grunnleggende sikkerhetsregler ved bruk av dette produktet for å redusere faren for skader som følge av brann eller elektrisk støt.

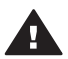

Advarsel For å hindre fare for brann og elektrisk støt skal produktet ikke utsettes for regn eller noen type fuktighet.

- Les og sørg for at du har forstått alle instruksjonene i heftet HP Photosmart 7400 series Hurtigstart.
- Bruk alltid et jordet strømuttak når du kobler skriveren til en strømkilde. Hvis du ikke vet om uttaket er jordet, må du kontakte en godkjent elektriker.
- Følg alle advarsler og instruksjoner som er angitt på produktet.
- Koble produktet fra vegguttaket før rengjøring.
- Ikke installer eller bruk dette produktet nær vann eller når du er våt.
- Plasser produktet slik at det står støtt på et stabilt underlag.
- Plasser produktet i et beskyttet område der ingen kan trå på eller snuble i strømledningen, og der strømledningen ikke vil bli skadet.
- Hvis produktet ikke fungerer som det skal, kan du lese informasjonen om problemløsing i hjelpen til HP Photosmart.
- Skriveren har ingen innvendige deler som brukeren kan utføre service på. Service skal utføres av kvalifisert servicepersonale.
- Sørg for god ventilasjon.

# Innhold

| 1 | Velkommen                                     | 3  |
|---|-----------------------------------------------|----|
|   | Skriverens deler                              | 4  |
| 2 | Klargjøre for utskrift                        | 7  |
|   | Legge i papir                                 | 7  |
|   | Velge riktig papir                            | 7  |
|   | Legge papir i skriveren                       | 8  |
|   | Bruke blekkpatroner                           | 10 |
|   | Sette inn minnekort                           | 13 |
|   | Filformater som støttes                       | 13 |
|   | Sette inn et minnekort                        | 13 |
|   | Vise fotografier på dataskjermen              | 16 |
|   | Ta ut et minnekort                            | 16 |
| 3 | Skrive ut uten datamaskin                     | 17 |
|   | Overføre fotografier fra kamera til skriver   | 17 |
|   | Velge hvilke fotografier som skal skrives ut  | 18 |
|   | Velge et oppsett                              | 19 |
|   | Velge fotografier som skal skrives ut         | 19 |
|   | Skrive ut fotografier                         | 20 |
| 4 | Koble deg til                                 | 21 |
|   | Koble til en datamaskin                       | 21 |
|   | Lagre fotografier på en datamaskin            | 21 |
|   | Koble til andre personer via HP Instant Share | 22 |
| 5 | Skrive ut fra en datamaskin                   | 23 |
| 6 | Ettersyn og vedlikehold.                      | 27 |
|   | Oppdatere skriverprogramvaren                 | 27 |
|   | Rengjøre og vedlikeholde skriveren            | 27 |
|   | Rengjøre skriveren utvendig                   | 27 |
|   | Rengjøre blekkpatronene                       | 27 |
|   | Rengjøre kontaktene på blekkpatronene         | 28 |
|   | Justere blekkpatronene                        | 28 |
|   | Bevare kvaliteten på fotopapir                | 28 |
|   | Oppbevare fotopapir                           | 28 |
|   | Handtere fotopapir                            | 29 |
|   | Oppbevare skriveren og blekkpatronene         | 29 |
|   | Oppbevare skriveren                           | 29 |
| _ | Oppbevare blekkpatronene                      | 30 |
| 1 | Problemiøsing.                                |    |
|   | Problemer med skrivermaskinvaren              | 31 |
|   | Utskriftsproblemer                            | 32 |
| 0 | Statusinuikatorer för skriverskjermen         | 35 |
| ø | MPS KUNDESTØTTE                               | 31 |
|   | Dingo kundootatto                             | 31 |
| • |                                               |    |
| Э | Sustembrou                                    | 41 |
|   | Systemkrav                                    | 41 |

| Sł     | kriverspesifikasjoner               | 41 |
|--------|-------------------------------------|----|
| Μ      | iljøerklæringer                     |    |
|        | Vern av miljøet                     | 44 |
|        | Ozonproduksjon                      | 44 |
|        | Energiforbruk                       |    |
|        | Bruk av papir                       |    |
|        | Plastmaterialer                     | 45 |
|        | Sikkerhetsdatablader for materialer |    |
|        | Resirkuleringsordning               |    |
| Stikko | ordregister                         |    |
|        |                                     |    |

# 1 Velkommen

Takk for at du har kjøpt en HP Photosmart 7400 series-skriver! Med den nye fotoskriveren kan du skrive ut flotte fotografier og lagre dem på datamaskinen.

I denne håndboken får du først og fremst informasjon om hvordan du skriver ut uten å koble til en datamaskin. Hvis du vil lære hvordan du skriver ut fra datamaskinen, må du installere skriverprogramvaren og lese hjelpen. Hvis du ønsker en oversikt over hvordan du bruker en datamaskin og skriveren sammen, kan du se Skrive ut fra en datamaskin.

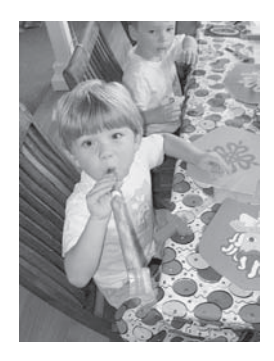

Les denne håndboken for å lære hvordan du raskt og enkelt kan skrive ut flotte fotografier uten kantlinje (se Velge et oppsett).

Skriveren leveres med følgende dokumentasjon:

- **Hurtigstart** Heftet *HP Photosmart 7400 series Hurtigstart* inneholder brukervennlige instruksjoner for å hjelpe deg med å konfigurere skriveren og skrive ut ditt første fotografi.
- Brukerhåndbok HP Photosmart 7400 series Brukerhåndbok er boken du nå leser. Denne boken beskriver skriverens grunnleggende funksjoner, forklarer hvordan du bruker skriveren uten å koble den til en datamaskin, og inneholder informasjon om problemløsing for maskinvaren.
- Hjelp til HP Photosmart-skriveren Den elektroniske hjelpen til HP Photosmart beskriver hvordan du bruker skriveren sammen med en datamaskin, og inneholder informasjon om problemløsing for programvaren.

Når du har installert skriverprogramvaren på datamaskinen, kan du vise hjelpen:

- Windows-PC: Klikk på Start, velg Programmer (i Windows XP velger du Alle programmer) > HP > Photosmart 320, 370, 7400, 7800, 8100, 8400, 8700 series > Hjelp til Photosmart.
- Macintosh: Velg Hjelp > Mac Hjelp i Finder, og velg deretter Bibliotek > Hjelp til HP Photosmart for Macintosh.

## **Skriverens deler**

Forsidevisning

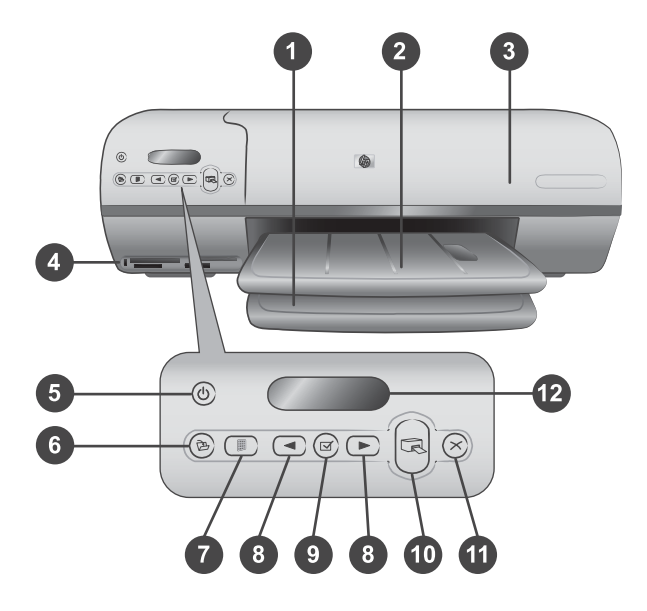

1. Innskuff Legg inn papir her.

2. **Utskuff** Når utskriften er ferdig, fjerner du fotografiene og dokumentene fra denne skuffen. Trekk ut forlengeren for å få plass til store papirstørrelser.

3. **Toppdeksel** Løft opp toppdekselet for å få tilgang til fotokassetten, blekkpatronene og papirbreddeskinnen.

4. **Minnekortspor** Sett inn minnekort her. Se Sette inn minnekort hvis du vil ha mer informasjon om minnekortsporene.

5. **På-lampe** Trykk på denne knappen for å slå skriveren på eller av. På-lampen gir deg informasjon om skriveren: Grønn (skriveren er slått på), grønn og blinker (skriveren er opptatt), rød og blinker (skriveren krever ettersyn).

6. Lagre Trykk på denne knappen for å lagre fotografiene på en tilkoblet datamaskin.

7. **Skriv ut indeks** Trykk på denne knappen for å skrive ut en fotoindeks over alle fotografiene på et minnekort. Se Velge hvilke fotografier som skal skrives ut.

8. **Velg fotografier ⊲ og ▶** Bruk denne knappen til å bla gjennom fotografier på et minnekort.

9. **Velg fotografier** I Trykk på denne knappen for å velge eller oppheve valg av fotoindeksnummeret som vises, for utskrift.

10. Skriv ut Skriv ut de valgte fotografiene.

11. Avbryt Avbryt den gjeldende utskriftsjobben.

12. **Skriverskjerm** Vis fotoindeksnumrene, status for fotovalg, papirstatus og status for blekkpatron.

#### Innsidevisning

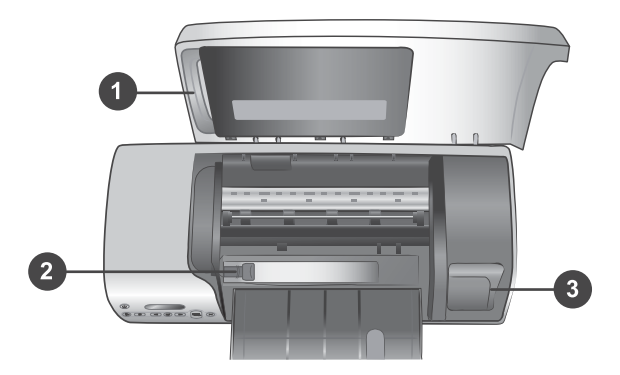

1. **Fotokassett** Legg inn fotopapir med flik på 10 x 15 cm (4 x 6,5 tommer med 0,5 tommer flik), fotopapir uten flik på 10 x 15 cm (4 x 6 tommer) eller andre små typer utskriftsmateriale som støttes, i denne kassetten, og sett den i innskuffen for utskrift.

2. Papirbreddeskinne Juster denne skinnen for å få ulike papirbredder.

3. **Oppbevaringssted for blekkpatron** Sett inn en ubrukt blekkpatron i blekkpatronbeskytteren som fulgte med skriveren, og oppbevar den der slik at den ikke tørker ut.

#### Baksidevisning

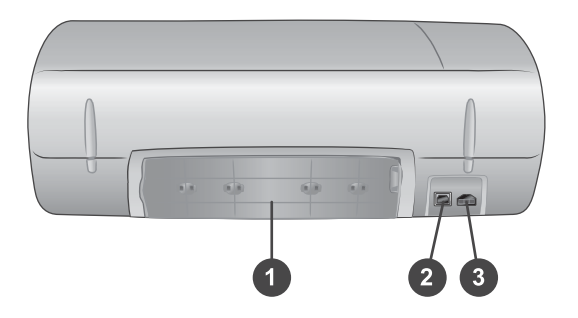

- 1. Bakdeksel Åpne dette dekselet for å fjerne fastkjørt papir.
- 2. USB-port Koble en datamaskin til skriveren.
- 3. **Strømport** Sett strømledningen inn i skriveren.

# 2 Klargjøre for utskrift

Før du starter bør du gjøre deg kjent med tre enkle fremgangsmåter:

- Legge i papir
- Bruke blekkpatroner
- Sette inn et minnekort

### Legge i papir

Lær hvordan du velger riktig papir til utskriftsjobben, og hvordan du klargjør det og legger det i skuffene.

#### Velge riktig papir

Hvis du vil se en liste over tilgjengelig HP Inkjet-papir eller kjøpe rekvisita, kan du gå til følgende adresser:

- www.hpshopping.com (USA)
- www.hp.com/go/supplies (Europa)
- www.hp.com/jp/supply\_inkjet (Japan)
- www.hp.com/paper (Asia/stillehavsområdene)

Velg blant disse typene av kvalitetsfotopapir fra HP for å få de beste resultatene fra skriveren.

| Hvis du vil skrive ut                     | Bruker du dette papiret:                                                                             |
|-------------------------------------------|----------------------------------------------------------------------------------------------------|
| fotografier og forstørrelser av høy       | HP Premium Plus Photo Paper (HP                                                                      |
| kvalitet med lang levetid                 | Premium Plus Photo-papir)                                                                            |
|                                           | (kalles også Colorfast Photo Paper<br>(fargebestandig fotopapir) i noen land/<br>regioner)           |
| bilder med middels til høy oppløsning fra | HP Premium Photo Paper (HP Premium-                                                                  |
| skannere og digitalkameraer               | fotopapir)                                                                                           |
| fritids- og forretningsfotografier        | HP Photo Paper (HP Photo-papir)<br>HP Everyday Photo Paper (HP Photo-<br>papir for det daglige bruk) |
| tekstdokumenter, kladdeversjoner, test-   | HP Premium Inkjet Paper (HP Premium                                                                  |
| og justeringssider                        | Inkjet-papir)                                                                                        |

Slik holder du papiret i god stand for utskrift:

- Oppbevar ubrukt papir i den opprinnelige emballasjen, eller i oppbevaringsposen som fulgte med skriveren.
- La papiret ligge flatt på et kjølig og tørt sted. Hvis hjørnene bøyer seg, plasserer du papiret i en plastpose og bøyer det forsiktig i motsatt retning til det ligger flatt.
- Hold fotopapir i kantene for å unngå flekker.

#### Legge papir i skriveren

Tips for a legge i papir:

- Du kan skrive ut fotografier og dokumenter på en rekke ulike papirstørrelser, fra 76 x 127 mm (3 x 5 tommer) opptil 216 x 356 mm (8,5 x 14 tommer), i tillegg til på listepapir med bredde på 216 mm (8,5 tommer).
- Før du legger i papir skyver du ut papirbreddeskinnen for å gi plass til papiret.
- Legg i bare én papirstørrelse og -type om gangen. Ikke bland papirtyper eller størrelser i innskuffen eller fotokassetten.
- Pass på at du ikke legger i for mye eller for lite papir, ellers kan det være vanskelig for skriveren å hente et papirark. Hvis du vil ha mer informasjon om hvor mye papir som skal legges i innskuffen, kan du se Spesifikasjoner.
- Når du har lagt inn papir, trekker du ut utskufforlengeren slik at det blir plass til store utskrifter.

Bruk retningslinjene i tabellen nedenfor for å legge i de vanligste papirstørrelsene i skriveren.

| Papirtype                                                                                                    | Slik legger du i:                                                                                                    | Skuff der du skal legge i papir  |  |  |
|----------------------------------------------------------------------------------------------------|----------------------------------------------------------------------------------------------------|----------------------------------|--|--|
| <ul> <li>Letter- eller A4-papir</li> <li>Transparenter</li> <li>20 x 25 cm (8 x 10 tommer) fotopapir</li> <li>13 x 18 cm (5 x 7 tommer) fotopapir</li> <li>Konvolutter</li> </ul> | <ol> <li>Løft toppdekselet.</li> <li>Løft utskuffen helt opp.</li> <li>Legg i vanlig papir,<br/>fotopapir eller<br/>transparenter med<br/>utskriftssiden ned i<br/>innskuffen.</li> <li>Legg i konvolutter<br/>med forsiden ned og<br/>klaffen til venstre.</li> <li>Skyv klaffene inn i<br/>konvoluttene for å<br/>unngå fastkjørt papir.</li> <li>Senk utskuffen.</li> <li>Juster<br/>papirbreddeskinnen<br/>slik at den sitter inntil<br/>kantene av papiret<br/>uten å bøye det.</li> <li>Senk toppdekselet.</li> </ol> | Innskuff – store papirstørrelser |  |  |

| Papirtype                                                                                              | Slik legger du i:                                                                                                    | Skuff der du skal legge i papir |
|----------------------------------------------------------------------------------------------------|----------------------------------------------------------------------------------------------------|---------------------------------|
|                                                                                                    |                                                                                                    | 1) Papirbreddeskinne            |
| • 10 x 15 cm (4 x                                                                                      | 1 Fjern alt papir som er                                                                                                    | Fotokassett inn i innskuffen    |
| 6 tommer)<br>fotopapir (med<br>eller uten flik)<br>Indekskort<br>Hagaki-kort<br>Kort i L-<br>størrelse | <ul> <li>lagt inn i innskuffen.</li> <li>Løft opp toppdekselet<br/>og fjern fotokassetten<br/>fra beskytteren.</li> <li>Legg opptil 20<br/>papirark i<br/>fotokassetten med<br/>utskriftssiden ned.<br/>Hvis du bruker papir<br/>med flik, setter du det<br/>inn med fliken først.</li> <li>Løft utskuffen.</li> <li>Juster fotokassetten<br/>på høyre side av<br/>innskuffen, og skyv<br/>den inn i skriveren til<br/>den klikker på plass.</li> <li>Senk utskuffen.</li> <li>Senk toppdekselet.</li> <li>Når du er ferdig med<br/>å skrive ut, fjerner du<br/>fotokassetten og<br/>oppbevarer den i<br/>beskytteren i<br/>toppdekselet.</li> </ul> |                                 |

## Bruke blekkpatroner

HP Photosmart 7400 series-skriveren kan skrive ut fotografier i farger og svart/hvitt. HP leverer ulike typer blekkpatroner, slik at du kan velge de beste patronene for det du skal skrive ut.

**Tips** Se baksiden av denne håndboken for å finne serienumrene for blekkpatroner du kan bruke med denne skriveren.

For optimale utskriftsresultater anbefaler HP at du bare bruker blekkpatroner fra HP. Bruk av en blekkpatron som ikke står i denne tabellen, kan føre til at skrivergarantien blir ugyldig.

| Hvis du vil skrive ut…             | Setter du inn denne<br>blekkpatronen i den<br>VENSTRE holderen: | Setter du inn denne<br>blekkpatronen i den<br>HØYRE holderen: |  |  |  |
|------------------------------------|-----------------------------------------------------------------|---------------------------------------------------------------|--|--|--|
| fullfargefotografier               | Trefarget HP nr. 57                                             | Photo HP nr. 58                                               |  |  |  |
| svart/hvitt-fotografier            | Trefarget HP nr. 57                                             | Photo HP nr. 58                                               |  |  |  |
| sepia- eller<br>antikkfotografier  | Trefarget HP nr. 57                                             | Photo HP nr. 58                                               |  |  |  |
| tekst og fargede<br>strektegninger | Trefarget HP nr. 57                                             | Svart HP nr. 56                                               |  |  |  |

#### Bruke riktige blekkpatroner

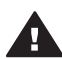

**Forsiktig** Kontroller at du bruker riktige blekkpatroner. Se baksiden av håndboken for å finne blekkpatronnumrene du kan bruke med denne skriveren. Vær også oppmerksom på at HP fraråder å endre eller etterfylle HP-patroner. Skader som følge av endring eller etterfylling av HP-patroner dekkes ikke av HPs garanti.

For å få best mulig utskriftskvalitet anbefaler HP at du setter inn blekkpatroner før datoen som er stemplet på esken.

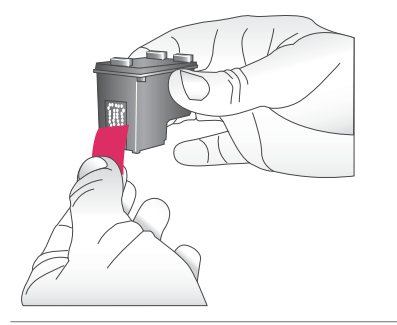

#### Sette inn eller bytte blekkpatroner

#### Klargjøre skriveren og patronene

- 1 Kontroller at strømmen er på, og at du har fjernet pappen fra innsiden av enheten.
- 2 Løft toppdekselet på skriveren.
- 3 Fjern den rosa plasttapen fra patronene.

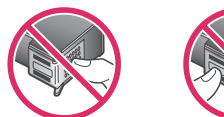

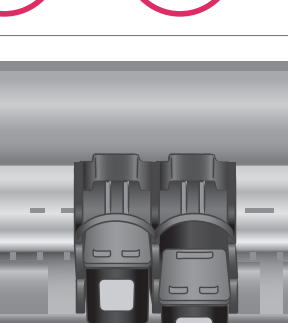

Ikke ta på blekkdysene eller de kobberfargede kontaktene, og ikke sett tapen på plass igjen på patronene.

#### Sette inn blekkpatronene

- Hvis du skal bytte svart blekkpatron eller en fotoblekkpatron, trykker du den gamle patronen ned og trekker den ut av den høyre holderen for å fjerne den.
- 2 Hold den nye svarte blekkpatronen eller fotoblekkpatronen med etiketten øverst. Hold patronen litt på skrå oppover og skyv den inn i den høyre holderen slik at de kobberfargede kontaktene kommer først inn. Skyv patronen inn til den klikker på plass.

**Forsiktig** Du unngår fastkjørt papir ved å forsikre deg om at blekkpatronen klikker på plass når du setter den inn.

- 3 Gjenta forrige trinn for å sette inn den trefargede blekkpatronen i **venstre** holder.
- 4 Senk toppdekselet.

Du må sette inn begge blekkpatroner for at skriveren skal fungere normalt.

Tips Ved hjelp av utskrift i alternativ utskriftsmodus kan du skrive ut selv om det er feil i en av blekkpatronene eller du går tom for blekk. Fjern blekkpatronen, og lukk toppdekselet for å starte utskrift i alternativ utskriftsmodus. Skriveren fortsetter å skrive ut, men i nedsatt hastighet og med dårligere utskriftskvalitet. Bytt den tomme blekkpatronen så fort som mulig.

Sette inn eller bytte blekkpatroner (forts.)

| 01   | 12    | 203  | 134  | 13  | 195   | 87  | 88  | 39 | 819  | B11   | 812   | BIJ  | 314  | B15 | 216     | BI  |
|------|-------|------|------|-----|-------|-----|-----|----|------|-------|-------|------|------|-----|---------|-----|
| ci   | G     | 0    | G    | c   | CS    | G   | Cl  | 0  | C10  | GI    | -<br> | 0    |      |     | <br>C16 | C17 |
| DI B | 2 108 | DN D | 5 06 | 80  | 08 09 | D09 | DII |    | 1    | 13 14 | 13    | 16 1 | 7 18 |     | 00 E    | 1   |
|      |       | ,    | 11   | 3 4 | 11    | 7 8 |     |    | 2 15 | H H   | 15 17 |      | 20.2 |     |         |     |
|      |       |      | 11   |     |       |     | 1   |    | 1    |       |       |      |      |     |         |     |

Du får optimal utskriftskvalitet og hastighet ved å justere de nye blekkpatronene rett etter at du har satt dem inn. Kontroller at skriveren er på, og koblet til en datamaskin.

#### Justere blekkpatronene

1 Legg vanlig papir i innskuffen.

Hvis du bruker en Windowsdatamaskin:

- a Høyreklikk på ikonet for HP Photosmart-skriveren i Windows-oppgavelinjen.
- b Velg Åpne verktøykassen for HP Photosmart 7400 Series.
- c Klikk på Juster skriveren i kategorien Enhetstjenester.

Hvis du bruker en Macintoshdatamaskin:

- Velg Kalibrer fra nedtrekkslisten HP Inkjetverktøy.
- b Klikk på Juster.
- 2 Følg instruksjonene på skjermen for å fullføre justeringen av blekkpatronen.

Se Justere blekkpatronene.

#### Når du ikke bruker en blekkpatron

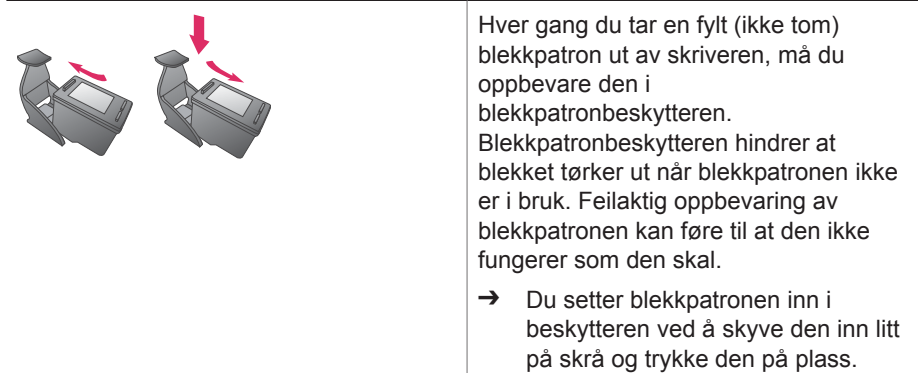

Når du ikke bruker en blekkpatron (forts.)

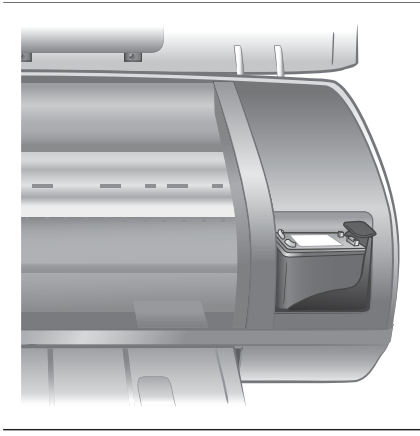

Når du har satt inn en blekkpatron i blekkpatronbeskytteren, skyver du den inn i oppbevaringsstedet i skriveren.

## Sette inn minnekort

Når du har tatt bilder med et digitalkamera, kan du ta minnekortet ut av kameraet og sette det inn i skriveren for å se på og skrive ut fotografiene. Skriveren kan lese følgende typer minnekort: CompactFlash<sup>™</sup>, Memory Sticks, Microdrive<sup>™</sup>, MultiMediaCard<sup>™</sup>, Secure Digital<sup>™</sup>, SmartMedia<sup>™</sup> og xD-Picture Card<sup>™</sup>.

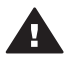

**Forsiktig** Bruk av alle andre typer minnekort kan skade minnekortet og skriveren.

#### Filformater som støttes

Skriveren kan gjenkjenne og skrive ut JPEG- og ukomprimerte TIFF-filer direkte fra minnekortet. Hvis det digitale kameraet lagrer fotografier i andre filformater, lagrer du filene på datamaskinen og skriver dem ut ved hjelp av et program. Hvis du vil ha mer informasjon, kan du se Hjelp til HP Photosmart.

#### Sette inn et minnekort

Finn minnekortet i tabellen nedenfor og følg instruksjonene for å sette inn kortet i skriveren.

Retningslinjer:

- Sett inn bare ett minnekort om gangen.
- Skyv minnekortet forsiktig inn i skriveren til det stopper. Minnekortet går ikke helt inn i skriveren, så du må ikke bruke makt.
- Når minnekortet er satt riktig inn, blinker minnekortlampen, og deretter lyser den grønt.

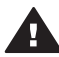

**Forsiktig 1** Hvis du setter inn minnekortet på annen måte, kan du skade kortet og skriveren.

**Forsiktig 2** Ikke trekk ut et minnekort når minnekortlampen blinker grønt. Hvis du vil ha mer informasjon, kan du se Ta ut et minnekort.

| Minnekort      | Spor                     | Slik setter du inn minnekortet:                                                                                                    |
|----------------|--------------------------|----------------------------------------------------------------------------------------------------|
| CompactFlash   | Øverste venstre<br>spor  | <ul> <li>Frontetiketten skal vende opp, og hvis etiketten<br/>har en pil, skal den peke mot skriveren.</li> <li>Kanten med metallkontakter skal først inn i<br/>skriveren.</li> </ul>                                                                                                    |
|                |                          |                                                                                                    |
| Memory Stick   | Nederste høyre<br>spor   | <ul> <li>Det skrå hjørnet skal være på venstre side.</li> <li>Metallkontaktene skal vende ned.</li> <li>Hvis du bruker et minnekort av typen Memory<br/>Stick Duo™ eller Memory Stick PRO Duo™, setter<br/>du på adapteren som fulgte med kortet, før du<br/>setter kortet inn i skriveren</li> </ul> |
|                |                          |                                                                                                    |
| Microdrive     | Øverste venstre<br>spor  | <ul> <li>Frontetiketten skal vende opp, og hvis etiketten<br/>har en pil, skal den peke mot skriveren.</li> <li>Kanten med metallkontakter skal først inn i<br/>skriveren.</li> </ul>                                                                                                    |
|                |                          |                                                                                                    |
| MultiMediaCard | Nederste venstre<br>spor | <ul> <li>Det skrå hjørnet skal være på høyre side.</li> <li>Metallkontaktene skal vende ned.</li> </ul>                                                                                                    |

(forts.)

| Minnekort       | Spor                                        | Slik setter du inn minnekortet:                                                                            |
|-----------------|---------------------------------------------|----------------------------------------------------------------------------------------------------|
|                 |                                             |                                                                                                    |
| Secure Digital  | Nederste venstre spor                       | <ul> <li>Det skrå hjørnet skal være på høyre side.</li> <li>Metallkontaktene skal vende ned.</li> </ul>    |
|                 |                                             |                                                                                                    |
| SmartMedia      | Øvre del av<br>øverste høyre<br>dobbeltspor | <ul> <li>Det skrå hjørnet skal være på venstre side.</li> <li>Metallkontaktene skal vende ned.</li> </ul>  |
|                 |                                             |                                                                                                    |
| xD-Picture Card | Nedre del av<br>øverste høyre               | <ul> <li>Den buede siden på kortet skal peke mot deg.</li> <li>Metallkontaktene skal vende ned.</li> </ul> |
|                 | dobbeltspor                                 |                                                                                                    |

#### Vise fotografier på dataskjermen

Når skriveren er koblet til en datamaskin, kan du sette inn et minnekort i skriveren og vise fotografiene på dataskjermen. Denne Photo Viewer-funksjonen er automatisk, så du trenger ikke gjøre annet enn å sette inn minnekortet i skriveren. Hvis du vil ha mer informasjon om hvordan du kobler skriveren til datamaskinen, kan du se *Hurtigstart*heftet. Hvis du vil ha mer informasjon om hvordan du velger fotografier som skal skrives ut, kan du se Velge fotografier som skal skrives ut.

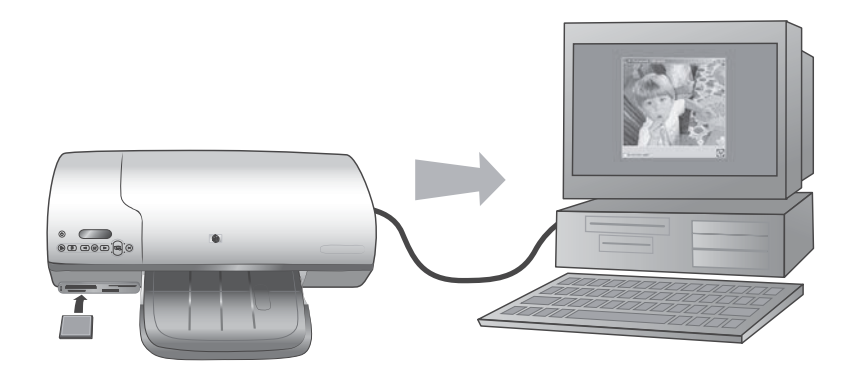

#### Ved hjelp av Photo Viewer kan du vise minnekortfotografier på datamaskinen

#### Ta ut et minnekort

Vent til minnekortlampen slutter å blinke og lyser grønt, og trekk minnekortet forsiktig ut av skriveren.

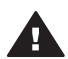

**Forsiktig** Ikke trekk ut et minnekort når minnekortlampen blinker grønt. Når lampen blinker grønt, betyr det at skriveren leser fra minnekortet. Hvis du tar ut et minnekort mens det leses, kan det skade skriveren og minnekortet, eller ødelegge informasjonen på minnekortet.

# 3 Skrive ut uten datamaskin

Ved hjelp av HP Photosmart 7400 series kan du skrive ut fotografier av høy kvalitet uten å være i nærheten av en datamaskin. Når du har konfigurert skriveren etter instruksjonene i heftet *HP Photosmart 7400 series Hurtigstart*, kan du følge denne fremgangsmåten for å skrive ut.

## Overføre fotografier fra kamera til skriver

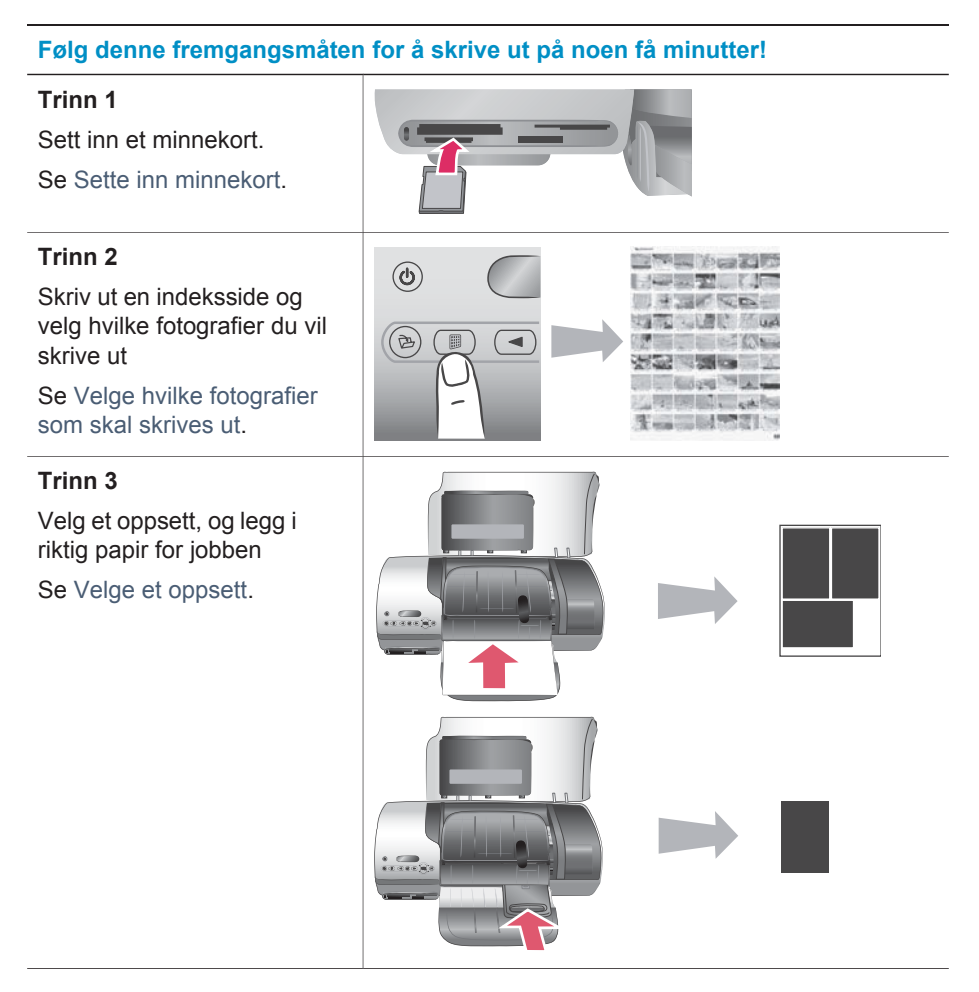

#### (forts.)

#### Følg denne fremgangsmåten for å skrive ut på noen få minutter!

#### Trinn 4

Sett inn den beste blekkpatronen for jobben

Se Sette inn blekkpatronene.

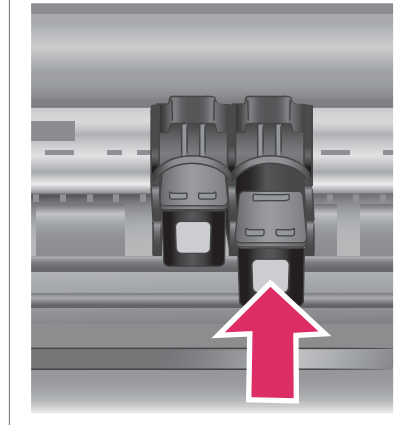

#### Trinn 5

Velg fotografiene som skal skrives ut.

Se Velge fotografier som skal skrives ut.

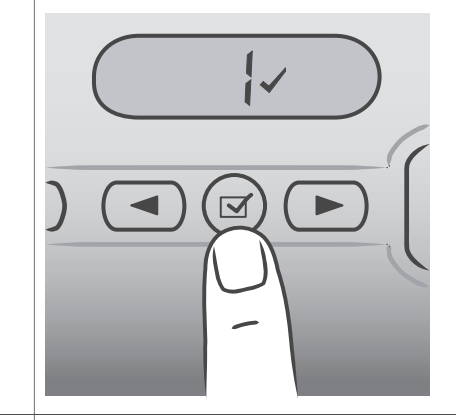

Trinn 6 Skriv ut fotografiene. Se Skrive ut fotografier.

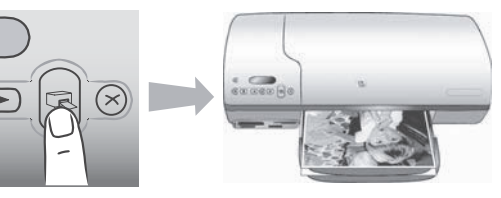

## Velge hvilke fotografier som skal skrives ut

Velg hvilke fotografier som skal skrives ut ved først å skrive ut en fotoindeks. En fotoindeks viser miniatyrer med indeksnumre av alle fotografiene på et minnekort (maksimalt 2000). Du bruker indeksnumrene på utskriften til å angi hvilke fotografier du vil skrive ut.

Slik skriver du ut en fotoindeks:

- 1 Sett inn et minnekort.
- 2 Trykk på Skriv ut indeks.

## Velge et oppsett

Du kan velge blant to ulike oppsettalternativer hver gang du skriver ut. Oppsettet fastsettes på grunnlag av papirtypen som er lagt inn i skriveren.

| For dette oppsettet:                                    | Gjør du følgende:                                                                                                    |
|---------------------------------------------------------|----------------------------------------------------------------------------------------------------|
| Ett fotografi på 10 x 15 cm(4 x 6<br>tommer) per ark    | Legg i fotopapir med flik på 10 x 15 cm<br>(4 x 6,5 tommer med 0,5 tommers flik)<br>eller fotopapir uten flik på 10 x 15 cm (4<br>x 6 tommer) i fotokassetten. Når du<br>legger i papir med flik, skrives det<br>automatisk ut et fotografi uten kantlinje<br>på 10 x 15 cm (4 x 6 tommer) – bare riv<br>av fliken. Når det legges i papir uten flik,<br>vil det være en kantlinje på den ene<br>siden av fotografiet. |
| Tre fotografier på 10 x 15 cm (4 x 6<br>tommer) per ark | Legg Letter- eller A4-papir i innskuffen.<br>Når du legger i denne papirstørrelsen<br>(eller en større en), skrives det<br>automatisk ut tre fotografier på 10 x 15<br>cm (4 x 6 tommer) per ark.                                                                                                    |

## Velge fotografier som skal skrives ut

| Hvis du vil                          | Gjør du følgende:                                                                                                    |
|--------------------------------------|----------------------------------------------------------------------------------------------------|
| velge ett eller flere<br>fotografier | <ol> <li>Kontroller at minnekortet fremdeles er i skriveren.</li> <li>Se fotoindeksen du har skrevet ut, og velg hvilke<br/>fotografier du vil skrive ut. Merk deg de tilsvarende<br/>indeksnumrene.</li> </ol>                                              |
|                                      | 3 Trykk på Velg fotografier ◄ eller ► til<br>indeksnummeret til det første fotografiet du vil skrive<br>ut, vises på skriverskjermen. Trykk på og hold<br>knappen inne for å vise fotografinumrene raskt.                                                    |
|                                      | <ul> <li>4 Trykk på Velg fotografier ☑ for å velge fotografiet for utskrift. Det vises en hake ved siden av tallet på skriverskjermen for å angi valget ditt.</li> <li>5 Gjenta trinn 2 og 3 til du har valgt alle fotografiene du vil skrive ut.</li> </ul> |

| (forts.)                                  |                                                                                                    |
|-------------------------------------------|----------------------------------------------------------------------------------------------------|
| Hvis du vil                               | Gjør du følgende:                                                                                                    |
|                                           | Merk Hvis du vil oppheve valget av et fotografi, trykker du på Velg fotografier ☑ på nytt for å fjerne haken.                                                                                                    |
| velge alle fotografiene<br>på minnekortet | <ol> <li>Kontroller at minnekortet fremdeles er i skriveren.</li> <li>Trykk på og hold inne Velg fotografier  i tre<br/>sekunder. Skriverskjermen viser kort ni streker, og<br/>deretter vil det vises haker ved siden av hvert<br/>indeksnummer på skjermen.</li> </ol> |
|                                           | Merk Hvis du vil oppheve valget av alle fotografiene,<br>trykker du på og holder inne Velg fotografier ☑<br>i tre sekunder.                                                                                                    |

## Skrive ut fotografier

#### Slik skriver du ut fotografier fra et minnekort:

- 1 Sett inn et minnekort.
- 2 Velg ett eller flere fotografier, slik det ble beskrevet tidligere i denne delen.
- 3 Trykk på Skriv ut.
- Merk Noen digitale kameraer har en menyfunksjon som gjør at du kan velge fotografier på et minnekort som skal skrives ut. Disse kameravalgte fotografiene kalles også DPOF (Digital Print Order Format). Hvis du har valgt fotografier ved hjelp av DPOF-funksjonen, vises dPF på skriverskjermen når du setter inn minnekortet. Trykk på Skriv ut for å skrive ut disse kameravalgte fotografiene, eller trykk på Avbryt for å oppheve valget av dem.

# 4 Koble deg til

Bruk skriveren til å koble deg til andre enheter og holde kontakten med andre mennesker.

## Koble til en datamaskin

| For å gjøre dette:                                                                                                    | Trenger du:                                                                                                    |
|----------------------------------------------------------------------------------------------------|----------------------------------------------------------------------------------------------------|
| Skrive ut fra datamaskinen til skriveren.                                                                                     | En kabel på maksimalt 3 meter (10 fot)<br>som er kompatibel med USB 2.0<br>(Universal Serial Bus), full hastighet. Se<br>heftet <i>Hurtigstart</i> for å få instruksjoner<br>om hvordan du kobler til skriveren med<br>en USB-kabel. |
| Lagre fotografier fra et minnekort (som er satt inn i skriveren) på datamaskinen.                                             | En USB-kabel, som beskrevet ovenfor.                                                                                                    |
| (Du kan forbedre og organisere<br>fotografiene dine i programmet HP<br>Image Zone. Se Lagre fotografier på en<br>datamaskin.) |                                                                                                    |
| Dele fotografier med andre via HP<br>Instant Share.                                                                           | <ul> <li>En USB-kabel, som beskrevet<br/>ovenfor.</li> <li>En datamaskin med Internett-tilgang.</li> </ul>                                                                                                    |

## Lagre fotografier på en datamaskin

Når skriveren er koblet til en datamaskin, kan du lagre fotografiene dine på en Windows-PC eller Macintosh-maskin ved hjelp av Lagre-knappen på skriverens kontrollpanel.

- 1 Kontroller at skriveren er koblet til en datamaskin via USB-porten på baksiden av skriveren, og at du har installert programvaren fra HP Photosmart 7400 series-CDen.
- 2 Sett inn et minnekort i skriveren.
- 3 Trykk på Lagre.
- 4 Følg instruksjonene på skjermen for å lagre fotografiene i den riktige mappen på datamaskinen.
- Merk Hvis du vil stoppe lagringen av fotografier på datamaskinen, trykker du på Avbryt.

## Koble til andre personer via HP Instant Share

Bruk HP Instant Share til å dele fotografier med venner og slektninger ved hjelp av epost, elektroniske album eller en elektronisk fototjeneste.Skriveren må være koblet via en USB-kabel til en datamaskin med Internett-tilgang, og all nødvendig HPprogramvare må være installert. Hvis du prøver å bruke HP Instant Share uten å ha installert eller konfigurert all nødvendig programvare, får du en melding om hva du må gjøre.

#### Slik bruker du HP Instant Share til å sende fotografier:

- 1 Sett inn et minnekort og velg noen fotografier.
- 2 Trykk på Lagre for å lagre fotografiene på datamaskinen.
- 3 Bruk HP Instant Share-funksjonene i HP Image Zone-programvaren til å dele fotografiene med andre.

Hvis du vil ha informasjon om hvordan du bruker HP Instant Share, kan du se hjelpen til HP Image Zone.

# 5 Skrive ut fra en datamaskin

Alle HP-fotoskrivere leveres med programvaren HP Image Zone, som hjelper deg med å gjøre mer med fotografiene dine enn noen gang før. Bruk programmet til å bli kreativ med bildene dine: Rediger dem, del dem med andre og lag morsomme prosjekter, for eksempel fotoalbumsider.

Du bør også gjøre deg kjent med programvaren for skriverdriveren. Det er grensesnittet som vises hver gang du skriver ut. Det styrer oppløsningen og fargen, og det velger vanligvis disse innstillingene automatisk (som passer bra når du skriver ut på vanlig papir). Men hvis du skriver ut et digitalt fotografi, bør du selv trå til og eksperimentere for å få en utskrift med den beste kvaliteten.

Hvis du vil ha mer informasjon om hvordan du installerer HP Image Zone og skriverdriverprogramvaren, kan du se *Hurtigstart*-heftet. HP Image Zone installeres bare hvis du velger installeringsalternativet **Vanlig**.

| Programvarefunksjon                                                                                                    | Finne informasjon                                                                                                    |
|----------------------------------------------------------------------------------------------------|----------------------------------------------------------------------------------------------------|
| <ul> <li>HP Instant Share</li> <li>Bruk HP Instant Share til å dele<br/>fotografiene dine med familie og venner.<br/>Med HP Instant Share kan du enkelt<br/>gjøre følgende:</li> <li>Sende bilder via e-post ved hjelp av<br/>HP Instant Share uten store<br/>filvedlegg.</li> <li>Lage elektroniske album for å dele,<br/>organisere og lagre fotografier.</li> <li>Bestille profesjonelt behandlede<br/>utskrifter elektronisk (tilgjengelighet<br/>varierer etter land/region).</li> </ul> | Hvis du vil ha mer informasjon om<br>hvordan du bruker HP Instant Share<br>med din skrivermodell, kan du se Koble<br>deg til.<br>I hjelpen på skjermen klikker du på<br><b>Bruke HP Image Zone</b> , og klikker<br>deretter på <b>Dele bildene ved hjelp av</b><br><b>HP Instant Share</b> . |
| Kreative prosjekter                                                                                                    | I hjelpen på skjermen klikker du på<br><b>Bruke HP Image Zone</b> , og deretter på<br><b>Lage prosjekter</b> .                                                                                                    |

| (forts.)                                                                                                    |                                                                                                    |
|----------------------------------------------------------------------------------------------------|----------------------------------------------------------------------------------------------------|
| Programvarefunksjon                                                                                                    | Finne informasjon                                                                                                    |
| <ul> <li>Tenk i andre baner enn bare<br/>fotoalbumet. Ved hjelp av HP Image<br/>Zone kan du bruke de digitale<br/>fotografiene dine for kreative prosjekter<br/>som for eksempel:</li> <li>Påstrykningspapir</li> <li>Listepapir</li> <li>Kalendere</li> </ul>                                                                            |                                                                                                    |
| Organiser fotografiene<br>Ved hjelp av HP Image Zone kan du<br>organisere dine digitale fotografier og<br>videoklipp ved å gjøre følgende:<br>Organisere fotografiene i album.<br>Søke gjennom fotografiene etter<br>dato, nøkkelord og annet.<br>Indeksere bilder automatisk.                                                            | I hjelpen på skjermen klikker du på<br>Bruke HP Image Zone, og deretter på<br>Behandle bildene.                                                                                 |
| <ul> <li>Rediger og forbedre fotografiene</li> <li>Sed hjelp av HP Image Zone kan du gjøre følgende:</li> <li>Utføre manuell fargekorrigering, og foreta andre justeringer for å forbedre fotografiene før du skriver dem ut.</li> <li>Legge til tekst og annen grafikk.</li> <li>Endre størrelse på de digitale fotografiene.</li> </ul> | I hjelpen på skjermen klikker du på<br>Bruke HP Image Zone, og deretter på<br>Redigere bildene.                                                                                 |
| <b>Ta kontroll over utskriften</b><br>Utnytt kraften i HP Photosmart-<br>skriverdriveren. Ved hjelp av denne<br>programvaren har du hele kontrollen                                                                                                    | I hjelp på skjermen klikker du på <b>Hjelp</b><br><b>til HP Photosmart</b> . I selve<br>utskriftsdialogboksen høyreklikker du på<br>et hvilket som helst alternativ, og klikker |

| (forts                                            | .)                                                                                                    |                                                                      |
|---------------------------------------------------|----------------------------------------------------------------------------------------------------|----------------------------------------------------------------------|
| Pro                                               | gramvarefunksjon                                                                                                    | Finne informasjon                                                    |
| med hvordan fotografiene dine skrives ut. Du kan: |                                                                                                    | på boksen <b>Hva er dette?</b> for å lære mer om dette alternativet. |
| •                                                 | Bruke avanserte fargeinnstillinger<br>for å få utskrifter av aller høyeste<br>kvalitet.<br>Lage utskrifter i kladdekvalitet for å |                                                                      |
| •                                                 | Lære hvordan du får mest mulig<br>utbytte av skriveren og de digitale<br>fotografiene.                                            |                                                                      |

Husk å laste ned de nyeste programvareoppdateringene med et par måneders mellomrom, slik at du alltid har de nyeste funksjonene og forbedringene.

#### Slik oppdaterer du skriverprogramvaren:

- 1 Kontroller at datamaskinen er koblet til Internett.
- 2 Fra Start-menyen i Windows velger du Programmer (Alle programmer i Windows XP) > HP > HP Web-oppdatering.
- 3 Klikk på **Neste**. HP Web-oppdatering søker etter programvareoppdateringer for skriveren på HPs webområde.
  - Hvis du har den nyeste versjonen av skriverprogramvaren installert på datamaskinen, vises No updates are available for your system at this time (Det finnes ingen tilgjengelige oppdateringer for systemet nå) i vinduet HP Web-oppdatering.
  - Hvis du ikke har den nyeste versjonen av skriverprogramvaren installert på datamaskinen, vises en programvareoppdatering i vinduet HP Weboppdatering.
- 4 Hvis en programvareoppdatering er tilgjengelig, merker du av i boksen ved siden av oppdateringen for å velge den.
- 5 Klikk på Installer.
- 6 Følg instruksjonene på skjermen.
- Merk Denne prosessen oppdaterer ikke programvaren HP Image Zone. HP Image Zone-programvaren er bare tilgjengelig på CD. Ta kontakt med HP direkte for å bestille programvareoppdateringer på CD, inkludert HP Image Zone-programvaren. Du finner kontaktinformasjon på følgende webområde: www.hp.com/support.

# 6 Ettersyn og vedlikehold

Skriveren krever svært lite vedlikehold. Følg retningslinjene i dette kapittelet for å forlenge levetiden til skriveren og utskriftsrekvisitaene, og for å sørge for at fotografiene du skriver ut, alltid har høyeste mulige kvalitet.

### **Oppdatere skriverprogramvaren**

Last ned de nyeste programvareoppdateringene med et par måneders mellomrom, slik at du alltid har de nyeste funksjonene og forbedringene. Hvis du vil ha mer informasjon, kan du se Hjelp til HP Photosmart.

## Rengjøre og vedlikeholde skriveren

Hold skriveren og blekkpatronene rene og i god stand ved å følge de enkle fremgangsmåtene i denne delen.

#### Rengjøre skriveren utvendig

- 1 Slå av skriveren og koble fra strømledningen på baksiden av skriveren.
- 2 Tørk av skriveren utvendig med en myk klut som er lett fuktet med vann.

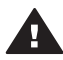

**Forsiktig 1** Ikke bruk noen form for rengjøringsmiddel. Rengjøringsmidler for husholdningsbruk kan skade skriverens overflatebehandling.

Forsiktig 2 Ikke rengjør skriveren innvendig. Det må ikke komme væske på innsiden av skriveren.

**Forsiktig 3** Ikke smør metallstangen som blekkpatronholderen beveger seg på. Det er normalt at det støyer når blekkpatronholderen beveger seg frem og tilbake.

#### Rengjøre blekkpatronene

Hvis du ser hvite streker eller ensfargede striper på fotografiene du skriver ut, må kanskje blekkpatronene rengjøres. Du kan kjøre en automatisk rengjøring for blekkpatronen ved hjelp av programvaren som fulgte med skriveren. Hvis du vil ha mer informasjon, kan du se Hjelp til HP Photosmart.

Hvis du har fullført fremgangsmåten for automatisk rengjøring av de tre blekkpatronene, og det fortsatt er hvite striper eller manglende farger på testsiden, kan det hende du må rengjøre blekkpatronkontaktene manuelt. Hvis du vil ha mer informasjon, kan du se neste del.

Merk Hvis blekkpatronen eller skriveren nylig har blitt sluppet i gulvet, kan det også være hvite striper eller manglende farger på utskriftene. Dette problemet er midlertidig og forsvinner i løpet av 24 timer.

#### Rengjøre kontaktene på blekkpatronene

Hvis du bruker skriveren i støvete omgivelser, kan det samle seg smuss på kontaktene på blekkpatronen, og dette kan føre til utskriftsproblemer.

#### Slik rengjør du de kobberfargede kontaktene på blekkpatronen:

- 1 Du trenger følgende for å rengjøre blekkpatronkontaktene:
  - Destillert vann (vann fra springen kan inneholde forurensningsstoffer som kan skade blekkpatronen)
  - Vattpinner eller annet mykt, lofritt materiale som ikke setter seg fast på blekkpatronen
- 2 Åpne toppdekselet på skriveren.
- 3 Ta ut blekkpatronene og legg dem på et papir, slik at blekkdyseplaten vender opp. Vær forsiktig slik at du ikke berører de kobberfargede kontaktene eller blekkdyseplaten med fingrene.

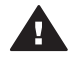

**Forsiktig** Blekkpatronene må ikke oppbevares utenfor skriveren i mer enn 30 minutter. Hvis blekkdysen utsettes for luft lenger enn dette, kan den tørke ut og føre til utskriftsproblemer.

- 4 Fukt en vattpinne lett med destillert vann og klem overflødig vann ut av vattpinnen.
- 5 Tørk forsiktig av blekkpatronkontaktene med vattpinnen.

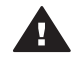

**Forsiktig** Ikke ta på blekkdysen på blekkpatronen. Berøring av blekkdysen kan føre til tilstopping, sviktende blekktilførsel og dårlig elektrisk kontakt.

- 6 Gjenta trinn 4 og 5 til det ikke vises flere blekkrester eller mer støv på en ren vattpinne.
- 7 Sett inn blekkpatronene i skriveren, og lukk toppdekselet.

#### Justere blekkpatronene

Når du setter inn en blekkpatron i skriveren for første gang, må du først bruke programvaren som fulgte med skriveren til å justere blekkpatronene. Du bør også justere blekkpatronene hvis fargene på utskriftssidene er forskjøvet. Hvis du vil ha mer informasjon, kan du se Justere blekkpatronene.

### Bevare kvaliteten på fotopapir

Følg retningslinjene i denne delen for å få best mulige resultater med fotopapir.

#### **Oppbevare fotopapir**

- Oppbevar fotopapiret i den opprinnelige emballasjen, eller i oppbevaringsposen som fulgte med skriveren.
- Oppbevar det innpakkede fotopapiret flatt, tørt og kjølig.
- Legg ubrukt fotopapir tilbake i plastposen. Papir som blir liggende i skriveren eller oppbevares ubeskyttet, kan bøye seg.

#### Håndtere fotopapir

- Hold alltid fotopapir i kantene for å unngå fingeravtrykk.
- Hvis fotopapiret har bøyde kanter, legger du det tilbake i plastposen og bøyer det forsiktig i motsatt retning til papiret ligger flatt.

### **Oppbevare skriveren og blekkpatronene**

Beskytt skriveren og blekkpatronene ved å oppbevare dem riktig når de ikke er i bruk.

#### **Oppbevare skriveren**

Inn- og utskuffen kan legges sammen inne i skriveren for rask og hendig oppbevaring av skriveren. Du kan oppbevare papirskuffene ved å følge disse trinnene:

- 1 Slå av skriveren.
- 2 Fjern alt papir fra papirskuffene.
- 3 Løft toppdekselet.

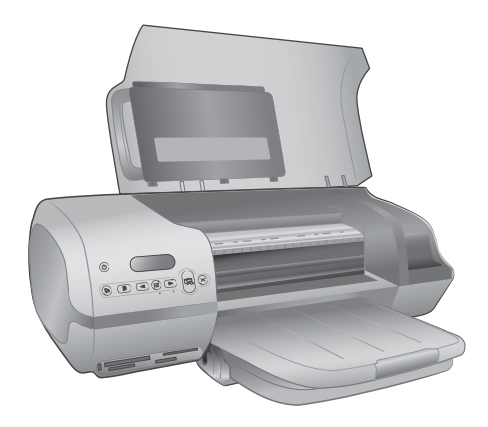

4 Løft og legg sammen utskuffen. (Hvis utskufforlengeren er trukket ut, må du skyve den inn før du legger sammen utskuffen.)

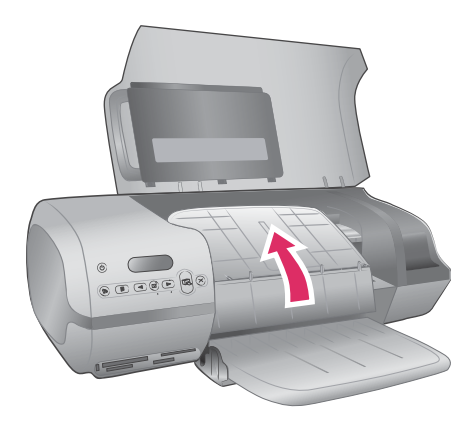

5 Løft og legg sammen innskuffen slik at den ligger rett over utskuffen. Skuffen klikker på plass når den er plassert riktig.

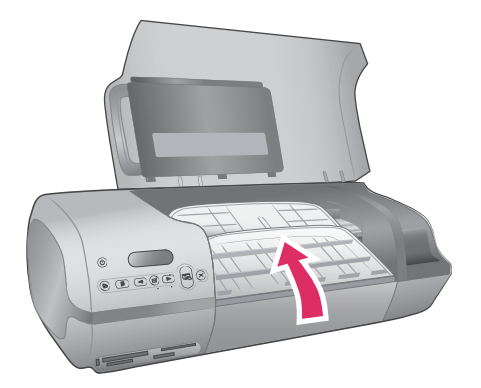

6 Senk toppdekselet.

Skriveren er bygd for å tåle kortere eller lengre perioder uten aktivitet.

- Oppbevar skriveren innendørs, borte fra direkte sollys og på et sted uten ekstreme temperaturer.
- Hvis skriveren og blekkpatronene ikke er brukt på en måned eller mer, bruker du programvaren som fulgte med skriveren for å kjøre den automatiske rengjøringsprosedyren for blekkpatronene før du skriver ut. Hvis du vil ha mer informasjon, kan du se Hjelp til HP Photosmart.

#### **Oppbevare blekkpatronene**

Følgende tips hjelper deg med å vedlikeholde blekkpatroner fra HP og sikre en jevn utskriftskvalitet:

- Når du tar en blekkpatron ut av skriveren, må du oppbevare den i en blekkpatronbeskytter. Legg blekkpatronen på skrå inn i beskytteren og trykk den på plass. Dette hindrer at blekket tørker ut. Hvis du ønsker en grafisk illustrasjon av hvordan og hvor du bør oppbevare blekkpatronen, kan du se Bruke blekkpatroner.
- Oppbevar alle ubrukte blekkpatroner i den opprinnelige, forseglede emballasjen til de skal brukes. Blekkpatroner skal oppbevares i romtemperatur (15 til 35 grader Celsius eller 59 til 95 grader Fahrenheit).
- Ikke fjern beskyttelsestapen som dekker dysene, før du er klar til å sette inn blekkpatronen i skriveren. Hvis beskyttelsestapen er fjernet fra blekkpatronen, må du ikke forsøke å sette den på plass igjen. Dette skader blekkpatronen.
- **Merk** For å få best mulig utskriftskvalitet anbefaler HP at du setter innblekkpatroner før datoen som er stemplet på esken.

# 7 Problemløsing

HP Photosmart 7400 series-skriveren er utviklet for å være pålitelig og lett å bruke. I dette kapittelet finner du svar på vanlige spørsmål om bruk av skriveren og om utskrift uten datamaskin. Den inneholder informasjon om følgende emner:

- Problemer med skrivermaskinvaren
- Utskriftsproblemer
- Statusindikatorer på skriverskjermen

Hvis du vil ha informasjon om problemløsing i forbindelse med programvareinstallasjon, kan du se *Hurtigstart*-heftet som fulgte med skriveren. Hvis du vil ha informasjon om problemløsing i forbindelse med bruk av skriverprogramvaren og utskrift fra datamaskin, kan du se hjelpen til HP Photosmart. Hvis du vil ha informasjon om hvordan du viser skriverhjelpen, kan du se Velkommen.

## Problemer med skrivermaskinvaren

Før du kontakter kundestøtte, bør du lese denne delen for å finne problemløsingstips, eller gå til den elektroniske kundestøtten på www.hp.com/support.

Merk Når du kobler skriveren til en datamaskin, anbefaler HP at du bruker en USBkabel som er kortere enn 3 meter (10 fot) for å redusere støy som følge av elektromagnetiske felt.

#### På-lampen blinker grønt, men skriveren skriver ikke ut.

Skriveren er opptatt med å behandle informasjon. Vent til den er ferdig.

#### På-lampen blinker rødt.

Skriveren krever ettersyn. Prøv følgende:

- Hvis skriveren er koblet til en datamaskin, må du følge eventuelle instruksjoner på dataskjermen. Hvis skriveren ikke er koblet til en datamaskin, kan du kontrollere om det finnes følgende problemer:
  - Toppdekselet er åpent
  - Tomt for papir
  - Fastkjørt papir
  - Papir sitter fast
  - Blekkpatronen er satt inn feil
  - Feil blekkpatron er satt inn
- Hvis du ikke kan løse problemet ved hjelp av instruksjonene ovenfor, må du slå av skriveren og trekke ut skriverens strømledning. Vent ett minutt, og sett den så inn igjen. Slå på skriveren.

#### På-lampen blinket gult en kort stund etter at jeg slo av skriveren.

Dette er normalt når skriveren slår seg av. Det betyr ikke at det er feil på skriveren.

#### På-lampen blinker gult.

Det har oppstått en alvorlig skriverfeil. Prøv følgende:

- Hvis skriveren er koblet til en datamaskin, må du følge eventuelle instruksjoner på dataskjermen.
- Hvis skriveren ikke er koblet til en datamaskin, slår du av skriveren og trekker ut skriverens strømledning. Vent ett minutt, og sett den så inn igjen. Slå på skriveren.
- Hvis du ikke kan løse problemet, går du til www.hp.com/support eller kontakter HPs kundestøtte. Hvis du vil ha kontaktinformasjon, kan du se HPs kundestøtte.

#### Skriveren kan ikke finne og vise fotonumrene fra minnekortet.

Prøv følgende:

- Ta ut og sett inn minnekortet på nytt.
- Slå av skriveren og trekk deretter ut strømledningen. Vent i omtrent 10 sekunder og koble den til igjen. Slå på skriveren.
- Minnekortet kan inneholde filtyper som skriveren ikke kan lese direkte fra minnekortet.
  - Lagre fotografiene på datamaskinen og skriv dem ut derfra. Hvis du vil ha mer informasjon, kan du se dokumentasjonen til kameraet og hjelpen til HP Photosmart.
  - Neste gang du tar bilder, stiller du inn digitalkameraet til å lagre dem i et filformat som skriveren kan lese direkte fra minnekortet. Hvis du vil se en oversikt over filformater som støttes, kan se Spesifikasjoner. Se dokumentasjonen som fulgte med kameraet, for instruksjoner om hvordan du stiller inn digitalkameraet til å lagre fotografier i bestemte filformater.

#### Skriveren er koblet til, men vil ikke slå seg på.

- Skriveren kan ha trukket for mye strøm. Koble fra strømledningen til skriveren. Vent i omtrent 10 sekunder og koble strømledningen til igjen. Slå på skriveren.
- Skriveren kan være koblet til en strømlist som er slått av. Slå på strømlisten og deretter skriveren.

## Skriveren lager lyder når jeg slår den på, eller den begynner å lage lyder etter at den har stått ubrukt en stund.

Skriveren lager lyder etter at den ikke har vært i bruk på lang tid (omtrent to uker), eller når strømforsyningen har blitt avbrutt og deretter gjenopprettet. Dette er normalt. Skriveren utfører en automatisk vedlikeholdsprosedyre for å sikre at den produserer utskrifter av best mulig kvalitet.

### **Utskriftsproblemer**

Før du kontakter kundestøtte, bør du lese denne delen for å finne problemløsingstips, eller gå til den elektroniske kundestøtten på www.hp.com/support.

## Skriveren skriver ikke ut fotografier uten kantlinje på 10 X 15 cm (4 x 6 tommer).

Det kan hende du ikke bruker riktig papirtype. Forsikre deg om at du bruker papir med flik på 10 x 15 cm (4 x 6,5 tommer med 0,5 tommers flik). Papir uten flik vil føre til at du får en kantlinje på den ene kanten av papiret.

#### Utskriften går svært langsomt.

Du kan ha ett av følgende problemer.

- Du må kanskje kalibrere blekkpatronene. Hvis du bytter en blekkpatron, og ikke kalibrerer den, vil ikke utskriftskvaliteten og -hastigheten være optimal. Se Justere blekkpatronene.
- Det kan hende du skriver ut et prosjekt som inneholder grafikk eller fotografier, eller et fotografi eller en PDF-fil med høy oppløsning. Store, komplekse prosjekter som inneholder grafikk eller fotografier, skrives ut saktere enn tekstdokumenter.
- Det kan hende skriveren er i alternativ utskriftsmodus. Skriveren bruker denne modusen når en av blekkpatronene er fjernet. Erstatt den manglende blekkpatronen.

#### Fotopapiret mates ikke inn i skriveren på riktig måte.

Det kan hende du har ett av disse problemene.

- Hvis du bruker fotokassetten for utskrift, kan det hende det er lagt papir i innskuffen. Fjern eventuelt papir fra innskuffen før du setter inn fotokassetten for utskrift.
- Det kan hende fotokassetten ikke er aktivert. Sett inn fotokassetten til den klikker på plass. Hvis du vil ha mer informasjon om hvordan du setter inn fotokassetten, kan du se Legge papir i skriveren.
- Skriveren kan befinne seg i omgivelser med svært høy eller lav luftfuktighet. Legg inn ett ark med fotopapir om gangen.
- Fotopapiret kan være ujevnt. Hvis fotopapiret er ujevnt, kan du legge det i en plastpose og forsiktig bøye det i motsatt retning av ujevnheten, til papiret er rett. Hvis problemet vedvarer, må du bytte til fotopapir som ikke er ujevnt.

## Papiret mates ikke inn i skriveren på riktig måte. —ELLER— Papiret mates ikke ut av skriveren på riktig måte.

- Det kan være for mye papir i innskuffen. Ta ut noe av papiret fra innskuffen, og forsøk å skrive ut på nytt. Se Legge papir i skriveren for instruksjoner om hvordan du legger i papir.
- Papiret kan være for tynt eller for tykt. Bruk Inkjet-papir fra HP for å få best mulig resultat. Hvis du vil ha mer informasjon, kan du se Velge riktig papir.
- To eller flere papirark kan henge fast i hverandre. Fjern papiret fra papirskuffen, og rist papiret så det ikke henger sammen. Legg papiret i papirskuffen igjen, og prøv å skrive ut på nytt.

## Det kom ingen utskrift ut av skriveren. —ELLER— Papiret kjørte seg fast under utskrift.

Det kan hende det er papirstopp. Prøv følgende:

- Fjern papiret fra innskuffen og utskuffen.
- Hvis du skrev ut etiketter, må du kontrollere at en etikett ikke løsnet fra etikettarket på vei gjennom skriveren.

Hvis papiret fremdeles er fastkjørt, kan du forsøke følgende:

- 1 Slå av skriveren.
- 2 Ta av bakdekselet.
- 3 Koble fra skriveren.

- 4 Fjern det fastkjørte papiret fra skriveren.
- 5 Sett bakdekselet på plass igjen.
- 6 Koble til skriveren og slå den på.
- 7 Når du har fjernet det fastkjørte papiret, skriver du ut dokumentet på nytt.

Hvis papiret kjører seg fast under utskrift på fotopapir, kan du prøve følgende:

- Legg fotopapiret så langt inn i fotokassetten som det går.
- Legg inn ett ark med fotopapir om gangen.

#### Det kom en blank side ut av skriveren.

- Kontroller skriverskjermen for å se om statusindikatoren for blekkpatronen 
  vises. Hvis indikatoren er på, er blekknivået lavt. Hvis indikatoren blinker, kan det
  hende det er for lite blekk til å skrive ut. Bytt ut alle blekkpatroner som er tomme
  for blekk. Hvis du vil ha mer informasjon om hvordan du kontrollerer
  blekknivåene, kan du se Hjelp til HP Photosmart.
- Du kan ha begynt å skrive ut og deretter avbrutt utskriften. Hvis du avbrøt prosessen før utskriften startet, kan skriveren allerede ha matet inn papir for å klargjøre for utskrift. Neste gang du skriver ut, mater skriveren ut den blanke siden før den starter den nye utskriftsjobben.
- Det kan hende du skriver ut i alternativ utskriftsmodus, og at bare den svarte blekkpatronen er satt inn. Erstatt den manglende blekkpatronen med en ny en. Hvis du vil ha mer informasjon om hvordan du skriver ut i alternativ utskriftsmodus, kan du se Sette inn blekkpatronene.

#### Dokumentet ble skrevet ut skjevt eller er forskjøvet.

- Papirbreddeskinnen er kanskje ikke riktig justert. Kontroller at papirbreddeskinnen er inntil kanten av papiret uten å bøye det.
- Papiret er kanskje ikke lagt riktig i. Kontroller at papiret ligger rett i innskuffen. Se Legge papir i skriveren for instruksjoner om hvordan du legger i papir.
- Det er ikke sikkert at blekkpatronene er riktig justert. Hvis du vil ha informasjon om hvordan du justerer blekkpatronene, kan du se Justere blekkpatronene.

#### Utskriften er ikke riktig justert.

- Papirbreddeskinnen er kanskje ikke riktig justert. Kontroller at papirbreddeskinnen er inntil kanten av papiret uten å bøye det.
- Forsøk å utføre en blekkpatronjustering. Hvis du vil ha informasjon om hvordan du justerer blekkpatronene, kan du se Justere blekkpatronene. For optimal hastighet og kvalitet ved utskrift, bør du utføre en blekkpatronjustering rett etter at du har satt inn en ny blekkpatron.

#### Fotografiene mine skrives ikke ut når jeg trykker på utskriftsknappen.

Det er ikke sikkert du har valgt fotografiene ved å trykke på **Velg fotografier**  $\checkmark$ . Hvis du vil ha instruksjoner om hvordan du velger fotografier, kan du se Velge fotografier som skal skrives ut.

## Skriveren viser tom for blekk-indikatoren, men jeg vet ikke hvilken blekkpatron som må byttes ut.

Koble skriveren til datamaskinen, og les instruksjonene på dataskjermen. Her får du informasjon om hvilken blekkpatron som må byttes ut.

#### Utskriftskvaliteten er dårlig.

- Det kan hende du skriver ut i alternativ utskriftsmodus. Skriveren bruker alternativ utskriftsmodus når en av blekkpatronene mangler. Erstatt den manglende blekkpatronen med en ny en.
- Bruk fotopapir som er utformet for skriveren. Du får best resultater hvis du bruker HP Inkjet-papir.
- Du skriver kanskje ut på feil side av arket. Pass på å legge inn papiret med utskriftssiden ned.
- Du kan ha valgt en lav oppløsning på digitalkameraet. Reduser størrelsen på bildet og prøv å skrive det ut på nytt. For å få bedre resultater senere bør du angi en høyere fotooppløsning på digitalkameraet.
- Det kan være et problem med en blekkpatron. Prøv følgende:
  - Ta ut blekkpatronene, og sett dem inn igjen.
  - Kjør en automatisk rengjøringsprosedyre for blekkpatronene fra skriverens kontrollpanel. Hvis du vil ha mer informasjon, kan du se Hjelp til HP Photosmart.
  - Juster blekkpatronene fra skriverens kontrollpanel. Hvis du vil ha mer informasjon, kan du se Justere blekkpatronene.
  - Hvis dette ikke løser problemet, kan du forsøke å rengjøre de kobberfargede kontaktene på blekkpatronene. Hvis du vil ha mer informasjon, kan du se Rengjøre kontaktene på blekkpatronene.
  - Hvis disse løsningene ikke fungerer, må du bytte ut én eller flere av blekkpatronene.

#### Fotografier blir ikke skrevet ut på riktig måte.

- Det kan hende du har lagt papiret i på feil måte. Legg i fotopapiret med utskriftssiden ned.
- Det kan hende fotopapiret ikke er matet riktig inn i skriveren. Prøv følgende:
  - Hvis papiret har kjørt seg fast, kan du se Det kom ingen utskrift ut av skriveren. —ELLER— Papiret kjørte seg fast under utskrift.
  - Legg inn ett ark med fotopapir om gangen.

### Statusindikatorer for skriverskjermen

Skriverskjermen har to statusindikatorer: En for blekkpatronstatus og en annen for papirstatus.

| Denne indikatoren: | Har denne betydningen:                                                                                                    |
|--------------------|----------------------------------------------------------------------------------------------------|
|                    | <ul> <li>Når statusindikatoren for<br/>blekkpatronen  Igser jevnt (ikke<br/>blinker), er blekknivået lavt.</li> <li>Når statusindikatoren for<br/>blekkpatronen  Igblinker, er enten</li> </ul> |

| (forts.)           |                                                                                                    |
|--------------------|----------------------------------------------------------------------------------------------------|
| Denne indikatoren: | Har denne betydningen:                                                                                                    |
|                    | blekknivået for lavt til å skrive ut,<br>eller så er det et problem med<br>blekkpatronen som krever ettersyn.<br>Hvis du vil ha mer informasjon om<br>hvilket problem som har oppstått,<br>kobler du skriveren til datamaskinen<br>og leser instruksjonene på<br>dataskjermen. Hvis det er tomt for<br>blekk i en av blekkpatronene, vil du<br>få beskjed om hvilken av dem du<br>må bytte ut.                                                                                                    |
|                    | Når papirstatusindikatoren  blinker, er  blinker, er  bli |

# 8 HPs kundestøtte

Følg denne fremgangsmåten hvis du har et problem:

- 1 Slå opp i dokumentasjonen som fulgte med skriveren.
  - Brukerhåndboken inneholder detaljert informasjon om skriveren og driften av den.
  - Hjelp på skjermen inneholder detaljert informasjon om hvordan du bruker programvaren som fulgte med skriveren. Hvis du vil ha informasjon om hvordan du viser hjelpen, kan du se Velkommen.
- 2 Hvis du ikke kan løse problemet ved hjelp av informasjon i hjelp på skjermen eller *Brukerhåndboken*, kan du gå til www.hp.com/support for å gjøre følgende:
  - Få tilgang til kundestøttesider på Internett.
  - Sende en e-postmelding til HP for å få svar på spørsmål.
  - Kommunisere med en HP-tekniker via Internett-chat.
  - Se etter programvareoppdateringer.

Støttealternativer og tilgjengelighet varierer etter produkt, land/region og språk.

- 3 Ta kontakt med din lokale forhandler (bare Europa). Hvis skriveren har maskinvarefeil, blir du bedt om å ta med deg skriveren til forhandleren der du kjøpte den. Service er kostnadsfritt under skriverens begrensede garantiperiode. Etter garantiperioden må du betale en serviceavgift.
- 4 Hvis du ikke får løst problemet ved hjelp av den elektroniske hjelpen eller HPs websteder, må du ringe HPs kundestøttenummer for ditt land / din region. Se neste del for en liste over lokale telefonnumre.

### HPs kundestøtte per telefon

Mens garantien for skriveren gjelder, kan du få kostnadsfri telefonstøtte. Hvis du vil ha flere opplysninger, kan du se garantien som følger med i esken, eller gå til www.hp.com/support for å kontrollere hvor lenge du får kostnadsfri kundestøtte.

Etter perioden med kostnadsfri telefonstøtte kan du få hjelp fra HP mot ekstra kostnad. Kontakt HP-forhandleren eller ring kundestøttenummeret for ditt land / din region hvis du vil vite mer om kundestøttealternativene.

Hvis du vil ha kundestøtte fra HP per telefon, ringer du ditt lokale kundestøttenummer. Vanlige telefontakster gjelder.

**Nord-Amerika:** Ring 1-800-HP-INVENT (1-800-474-6836). Telefonstøtte fra USA er tilgjengelig både på engelsk og spansk 24 timer i døgnet, sju dager i uken (tidspunktene for kundestøtte kan endres uten forvarsel). Denne tjenesten er kostnadsfri i garantiperioden. Utenom garantiperioden kan det bli krevd en avgift.

**Vest-Europa:** Kunder i Belgia, Danmark, Finland, Frankrike, Irland, Italia, Nederland, Norge, Portugal, Spania, Storbritannia, Sverige, Sveits, Tyskland og Østerrike bør gå til www.hp.com/support for å få kundestøttenumrene for sitt land / sin region.

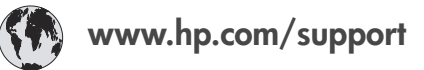

| 61 56 45 43                                                                    | الجز ائر                                          |
|--------------------------------------------------------------------------------|---------------------------------------------------|
| Argentina<br>Argentina                                                         | (54) 11-4778-8380<br>0-810-555-5520               |
| Australia                                                                      | 13 10 47                                          |
| 800 171                                                                        | البحرين                                           |
| Brasil (dentro da<br>grande São Paulo)<br>Brasil (fora da<br>grande São Paulo) | (11) 3747-7799<br>0800-157751                     |
| Canada                                                                         | (800) 474-6836                                    |
| Caribbean                                                                      | 1-800-711-2884                                    |
| Central America                                                                | 1-800-711-2884                                    |
| Chile                                                                          | 800-360-999                                       |
| 中国                                                                             | (8621) 38814518                                   |
| Columbia                                                                       | 01-800-011-4726                                   |
| Costa Rica                                                                     | 0-800-011-4114 +<br>1-800-711-2884                |
| Česká republika                                                                | 261 307 310                                       |
| Ecuador (Andinatel)                                                            | 1-800-711-2884                                    |
| Ecuador (Pacifitel)                                                            | 1-800-225528                                      |
| 2 532 5222                                                                     | مصر                                               |
| Greece (international)<br>Greece (in-country)<br>Greece (Cyprus)               | + 30 210 6073603<br>801 11 22 55 47<br>800 9 2649 |
| Guatemala                                                                      | 1-800-999-5105                                    |
| 香港特別行政區                                                                        | 852-2802 4098                                     |
| Magyarország                                                                   | 1 382 1111                                        |
| India                                                                          | 1 600 44 7737                                     |
| Indonesia                                                                      | 62 (21) 350 3408                                  |
| (0) 9 830 4848                                                                 | ישראל                                             |
| Jamaica                                                                        | 0-800-7112884                                     |
| 日本                                                                             | 0570-000511                                       |
| 日本 (携帯電話の場合)                                                                   | +81-3-3335-9800                                   |

| 한국                                                                 | 1588-3003                       |
|--------------------------------------------------------------------|---------------------------------|
| Malaysia                                                           | 1800-80-5405                    |
| México (Ciudad de México)<br>México (fuera de<br>Ciudad de México) | (55)5258-9922<br>01-800-4726684 |
| 22 404747                                                          | المغرب                          |
| New Zealand                                                        | 0800 441 147                    |
| Nigeria                                                            | 1 3204 999                      |
| Panama                                                             | 001-800-7112884                 |
| Perú                                                               | 0-800-10111                     |
| Philippines                                                        | 63 (2) 867-3551                 |
| Polska                                                             | 22 5666 000                     |
| Puerto Rico                                                        | 1-877-232-0589                  |
| Republica Dominicana                                               | 1-800-7112884                   |
| România                                                            | (21) 315 4442                   |
| Russia (Moscow)<br>Russia (St. Petersburg)                         | 095 7973520<br>812 3467997      |
| 800 897 1444                                                       | السعودية                        |
| Singapore                                                          | 65 6272 5300                    |
| Slovakia                                                           | 2 50222444                      |
| South Africa (Intl.)                                               | + 27 11 2589301                 |
| South Africa (RSA)                                                 | 086 0001030                     |
| Rest Of West Africa                                                | + 351 213 17 63 80              |
| 臺灣                                                                 | (02) 8722-8000                  |
| Thailand                                                           | 66 (2) 353 9000                 |
| 71 89 12 22                                                        | تونس                            |
| Trinidad & Tobago                                                  | 1-800-7112884                   |
| Türkiye                                                            | (212) 444 7171                  |
| Ukraine                                                            | (380 44) 4903520                |
| 800 4520                                                           | الإمارات العربية المتحدة        |
| United States                                                      | (800) 474-6836                  |
| Venezuela                                                          | 01-800-4746.8368                |
| Việt Nam                                                           | 84 (8) 823 4530                 |
| For Bangladesh, Brunei,<br>Cambodia, Pakistan, and<br>Sri Lanka    | Fax to:<br>+65-6275-6707        |

#### Ringe kundestøtte

Ring HPs kundestøtte mens du er i nærheten av datamaskinen og skriveren. Ha følgende informasjon tilgjengelig:

- Skriverens modellnummer (står foran på skriveren).
- Skriverens serienummer (står på undersiden av skriveren).
- Operativsystemet på datamaskinen.
- Skriverdriverversjon:
  - Windows-PC: Du ser hvilken versjon skriverdriveren har, ved å høyreklikke på minnekortikonet på oppgavelinjen i Windows og velge Om.
  - Macintosh: Bruk dialogboksen Skriv ut for å se hvilken versjon skriverdriveren har.
- Meldinger som vises på skriverskjermen eller dataskjermen.
- Svar på følgende spørsmål:
  - Har situasjonen du ringer om, oppstått før? Kan du fremprovosere situasjonen igjen?
  - Installerte du ny maskinvare eller programvare på datamaskinen omtrent samtidig som situasjonen oppstod?

# **9** Spesifikasjoner

I denne delen beskrives systemkravene for å installere skriverprogramvaren, samt utvalgte skriverspesifikasjoner.

Se hjelpen til HP Photosmart for en fullstendig liste over skriverspesifikasjoner og systemkrav. Hvis du vil ha informasjon om hvordan du viser hjelpen, kan du se Velkommen.

## **Systemkrav**

| Komponent       | Minstekrav for Windows-<br>PC                                                                 | Minstekrav for Macintosh               |
|-----------------|-----------------------------------------------------------------------------------------------|----------------------------------------|
| Operativsystem  | Microsoft <sup>®</sup> Windows 98,<br>2000 Professional, ME,<br>XP Home og XP<br>Professional | Mac <sup>®</sup> OS X 10.1 til 10.3    |
| Prosessor       | Intel <sup>®</sup> Pentium <sup>®</sup> II (eller tilsvarende) eller høyere                   | G3 eller høyere                        |
| RAM             | 128 MB anbefales                                                                              | Mac OS 10.1 til 10.3: 128<br>MB        |
| Ledig diskplass | 500 MB                                                                                        | 500 MB                                 |
| Skjerm          | 800 x 600, 16-biters eller<br>mer                                                             | 800 x 600, 16-biters eller<br>mer      |
| CD-ROM-stasjon  | 4x                                                                                            | 4x                                     |
| Tilkobling      | <b>USB</b> : Microsoft Windows<br>98, 2000 Professional,<br>ME, XP Home og XP<br>Professional | <b>USB</b> : Mac OS X 10.1 til<br>10.3 |
| Nettleser       | Microsoft Internet<br>Explorer 5.5 eller nyere                                                | _                                      |

## Skriverspesifikasjoner

| Kategori         | Spesifikasjoner                                                                                            |
|------------------|----------------------------------------------------------------------------------------------------|
| Tilkobling       | USB: Microsoft Windows 98, 2000 Professional,<br>ME, XP Home og XP Professional; Mac OS X 10.1<br>til 10.3 |
| Bildefilformater | JPEG Baseline                                                                                              |

| (forts.)                     |                                                                                                    |
|------------------------------|----------------------------------------------------------------------------------------------------|
| Kategori                     | Spesifikasjoner                                                                                    |
|                              | TIFF 24-biters RGB ukomprimert interleaved                                                         |
|                              | TIFF 24-biters YCbCr ukomprimert interleaved                                                       |
|                              | TIFF 24-biters RGB pakkbiter interleaved                                                           |
|                              | TIFF 8-biters grå ukomprimert/pakkbiter                                                            |
|                              | TIFF 8-biters palettfarger ukomprimert/pakkbiter                                                   |
|                              | TIFF 1-bits ukomprimert/pakkbiter/1D Huffman                                                       |
| Størrelse på                 | Fotopapir, 10 x 15 cm (4 x 6 tommer)                                                               |
| utskriftsmateriale           | Fotopapir med flik, 10 x 15 cm med 1,25 cm flik (4 x 6 tommer med 0,5 tommers flik)                |
|                              | Indekskort, 10 x 15 cm (4 x 6 tommer)                                                              |
|                              | Hagaki-kort, 100 x 148 mm (3,9 x 5,8 tommer)                                                       |
|                              | A6-kort, 105 x 148 mm (4,1 x 5,8 tommer)                                                           |
|                              | Kort i L-størrelse, 90 x 127 mm (3,5 x 5 tommer)                                                   |
|                              | Kort i L-størrelse med flik, 90 x 127 mm med 12,5<br>mm flik (3,5 x 5 tommer med 0,5 tommers flik) |
| Spesifikasjoner for          | Anbefalt maksimal lengde: 356 mm (14 tommer)                                                       |
| utskriftsmateriale           | Anbefalt maksimal tykkelse: 292 μm (11,5 millitommer)                                              |
| Størrelse på                 | Fotopapir                                                                                          |
| utskriftsmateriale, standard | 76 x 76 mm til 216 x 356 mm (3 x 3 tommer til 8,5 x 14 tommer)                                     |
|                              | Vanlig papir                                                                                       |
|                              | Letter, 216 x 280 mm (8,5 x 11 tommer)                                                             |
|                              | Legal, 216 x 356 mm (8,5 x 14 tommer)                                                              |
|                              | Executive, 190 x 254 mm ( 7,5 x 10 tommer)                                                         |
|                              | A4, 210 x 297 mm (8,27 x 11,7 tommer)                                                              |
|                              | A5, 148 x 210 mm (5,8 x 8,3 tommer)                                                                |
|                              | B5, 176 x 250 mm (6,9 x 9,8 tommer)                                                                |
|                              | Kort                                                                                               |
|                              | Hagaki, 100 x 148 mm (3,94 x 5,83 tommer)                                                          |
|                              | L-størrelse 90 x 127 mm (3,5 x 5 tommer)                                                           |
|                              | L-størrelse med flik, 90 x 127 mm med 12,5 mm<br>flik (3,5 x 5 tommer med 0,5 tommers flik)        |
|                              | Indeks, 76 x 127 mm, 10 x 15 cm og 127 x 203<br>mm (3 x 5 tommer, 4 x 6 tommer og 5 x 8 tommer)    |
|                              | A6, 105 x 148,5 mm (4,13 x 5,85 tommer)                                                            |

| (forts.)                   | 1                                                               |
|----------------------------|-----------------------------------------------------------------|
| Kategori                   | Spesifikasjoner                                                 |
|                            | Konvolutter                                                     |
|                            | Nr. 9, 98,4 x 225,4 mm (3,875 x 8,875 tommer)                   |
|                            | Nr. 10, 105 x 240 mm (4,125 x 9,5 tommer)                       |
|                            | A2 Invitation, 110 x 146 mm (4,375 x 5,75 tommer)               |
|                            | DL, 110 x 220 mm (4,33 x 8,66 tommer)                           |
|                            | C6, 114 x 162 mm (4,5 x 6,4 tommer)                             |
|                            | Egendefinert                                                    |
|                            | 76 x 127 mm til 216 x 356 mm (3 x 5 tommer til 8,5 x 14 tommer) |
|                            | Transparenter og etikettark                                     |
|                            | Letter, 216 x 280 mm (8,5 x 11 tommer)                          |
|                            | A4, 210 x 297 mm (8,27 x 11,7 tommer)                           |
| Typer utskriftsmateriale   | Papir (vanlig, inkjet, fotopapir og listepapir)<br>Konvolutter  |
|                            | Transparenter                                                   |
|                            |                                                                 |
|                            | Kort (Indeks, gratulasjon, Hagaki, A6, L-størrelse)             |
|                            | Pastrykningspapir                                               |
| Minnekort                  | CompactFlash Type I og II                                       |
|                            | Microdrive                                                      |
|                            | MultiMediaCard                                                  |
|                            | Secure Digital                                                  |
|                            | SmartMedia                                                      |
|                            | Sony Memory Sticks                                              |
|                            | XD-Picture Card                                                 |
| Filformater som støttes av | Utskrift: Se Filformater som støttes av minnekort               |
|                            | Lagring: Alle filformater                                       |
| Papirskuffer               | Innskuff                                                        |
|                            | 76 x 127 mm til 216 x 356 mm (3 x 5 tommer til 8,5 x 14 tommer) |
|                            | Fotokassett                                                     |
|                            | 10 x 15 cm (4 x 6 tommer) og Hagaki                             |
|                            | Utskuff                                                         |
|                            | Alle størrelser som støttes                                     |
| Kapasitet for papirskuff   | Innskuff                                                        |

(forts.)

| Kategori      | Spesifikasjoner                                                            |
|---------------|----------------------------------------------------------------------------|
|               | 100 ark med vanlig papir                                                   |
|               | 15 konvolutter                                                             |
|               | 20-40 kort (avhengig av tykkelsen)                                         |
|               | 20 ark med listepapir eller etiketter                                      |
|               | 25 transparenter, påstrykningspapir eller fotopapir                        |
|               | Fotokassett                                                                |
|               | 24 ark med fotopapir                                                       |
|               | Utskuff                                                                    |
|               | 50 ark med vanlig papir                                                    |
|               | 20 ark med fotopapir, listepapir eller transparenter                       |
|               | 10 kort eller konvolutter                                                  |
|               | 25 ark med etiketter eller påstrykningspapir                               |
| Strømforbruk  | Utskrift: 15 W AC                                                          |
|               | Inaktiv: 6,5 W AC                                                          |
|               | Av: 6,5 W AC                                                               |
| Blekkpatroner | 1 svart HP (C6656A)                                                        |
|               | 1 trefarget HP (C6657A)                                                    |
|               | 1 foto HP (C6658A)                                                         |
| USB-støtte    | Microsoft Windows 98, 2000 Professional, ME, XP<br>Home og XP Professional |
|               | Mac OS X 10.1 til 10.3                                                     |
|               | HP anbefaler at USB-kabelen er kortere enn 3 meter (10 fot)                |

### **Miljøerklæringer**

Hewlett-Packard Company har forpliktet seg til å produsere kvalitetsprodukter på en miljøvennlig måte.

#### Vern av miljøet

Denne skriveren er utviklet med en rekke egenskaper som begrenser den miljømessige påvirkningen til et minimum. Hvis du vil ha mer informasjon, kan du gå til HPs websted for miljøspørsmål på www.hp.com/hpinfo/globalcitizenship/environment/.

#### Ozonproduksjon

Dette produktet genererer ubetydelige mengder ozongass (O<sub>3</sub>).

#### Energiforbruk

Energiforbruket reduseres betraktelig i ENERGY STAR<sup>®</sup>-modus, noe som sparer naturressurser og er kostnadsbesparende, og uten at det påvirker produktets høye ytelse. Dette produktet kvalifiserer for ENERGY STAR, som er et frivillig program som er utarbeidet for å oppfordre til utvikling av energieffektive kontorprodukter.

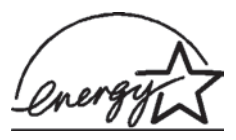

ENERGY STAR er et registrert varemerke i USA for EPA. Som ENERGY STAR-partner har Hewlett-Packard Company fastslått at dette produktet er i samsvar med retningslinjene for energieffektivitet i ENERGY STAR-programmet. Hvis du vil ha mer informasjon, gå til www.energystar.gov.

#### Bruk av papir

Dette produktet egner seg for bruk av resirkulert papir i henhold til DIN 19309.

#### **Plastmaterialer**

Plastdeler på over 24 gram er merket i henhold til internasjonale standarder, slik at det er lettere å finne plastmaterialer som kan resirkuleres når skriveren skal kasseres.

#### Sikkerhetsdatablader for materialer

Sikkerhetsdatablader for materialer (MSDS) er tilgjengelige på HPs websted på www.hp.com/go/msds. Kunder uten Internett-tilgang må kontakte kundestøtte.

#### Resirkuleringsordning

HP tilbyr stadig flere retur- og resirkuleringsordninger i mange land, og samarbeider med noen av de største resirkuleringssenterne for elektronikkprodukter over hele verden. HP bevarer ressurser ved å videreselge noen av sine mest populære produkter.

Dette HP-produktet inneholder bly i loddemetallet, og det kan kreve spesiell håndtering ved kassering.

## Stikkordregister

#### B

blekkpatroner bytte 10 justere 10, 28 oppbevare 12, 30 oppbevaringssted 4 rengjøre 27 rengjøre kontakter 28 sette inn 10 statusindikator 35 tom for blekk 34 velge 10 bytte blekkpatroner 10

#### С

CompactFlash 13

#### D

datamaskin koble til en skriver 21 lagre fotografier på 21 oppdatere programvare 25 skrive ut fra 23 skrive ut uten 17 systemkrav 41 dokumentasjon, skriver 3 DPOF-filer 20

#### F

filformater, støttede 13 fotografier blekkpatroner, velge 10 indeks 18 lagre på en datamaskin 21 numre vises ikke 32 redigere 23 sende via e-post 22 skrive ut 20 skrives ikke ut 34 støttede filformater 13 velge for utskrift 19 velge oppsett 19 fotografier uten kantlinje skriver ikke ut 32 velge oppsett 19 fotokassett 4

#### Н

hjelp. se problemløsing hjelp på skjermen 3 hjelp, på skjermen 3 HP Image Zone 23 HP Instant Share 22

#### J

JPEG-filformat 13 justere blekkpatroner 10, 28

#### Κ

kameravalgte fotografier 20 knapper 4 kontrollpanel 4 kundestøtte 37 kvalitet fotopapir 28 problemløsing 35

#### L

lagre fotografier på en datamaskin 21 legge i papir 8

#### Μ

Memory Sticks 13 Microdrive 13 minnekort sette inn 13 skrive ut fotoindeks 18 støttede filformater 13 ta ut 16 typer som støttes 13 MultiMediaCard 13

#### 0

oppbevare blekkpatroner 12, 30 fotopapir 28 skriver 29 oppdatere programvare 25 oppsett, velge 19

#### Ρ

papir

bevare 28 kjøpe og velge 7 legge i 8 problemløsing 33 skuffer 4 statusindikator 35 størrelser 41 vedlikeholde 7 patroner. se blekkpatroner problemløsing blinkende lamper 31 fotografier uten kantlinje 32 fotonumre vises ikke 32 kundestøtte 37 lite blekk 34 lyder fra skriveren 32 papirproblemer 33 strømproblemer 32 utskriftskvalitet 35 programvare, oppdatere 25

#### R

regulatory notices 49 rengjøre blekkpatroner 27 kontakter på blekkpatron 28 skriver 27

#### S

Secure Digital 13 sende fotografier via e-post 22 sette inn blekkpatroner 10 minnekort 13 skrive ut fotoindeks 18 fra en datamaskin 21, 23 fra minnekort 20 kreative prosjekter 23 uten en datamaskin 17 velge oppsett 19 skriver advarsler 2 deler 4 dokumentasjon 3

koble til en datamaskin 21 oppbevare 29 rengjøre 27 spesifikasjoner 41 statusindikatorer 35 strømproblemer 32 skriverkassetter. se blekkpatroner skuffer, papir 4 SmartMedia 13 spesifikasjoner 41 svart/hvitt-fotografier 10 systemkrav 41

#### т

ta ut minnekort 16 TIFF-filformat 13

#### U

USB port 4 spesifikasjoner 41

#### Χ

xD-Picture Card 13

#### **Declaration of conformity**

According to ISO/IEC Guide 22 and EN 45014

| Manufacturers name and address:                                                   |                                                |
|-----------------------------------------------------------------------------------|------------------------------------------------|
| Hewlett-Packard Company, 16399 West Bernardo Drive, San Diego, CA 92127-1899, USA |                                                |
| Regulatory model number:                                                          | SDGOA-0401                                     |
| Declares that the product:                                                        |                                                |
| Product name:                                                                     | Photosmart 7400 series (Q3409A)                |
| Model number(s):                                                                  | Photosmart 7450 (Q3409A)                       |
| Power adapters:                                                                   | HP Part # 0950-4404 (domestic)                 |
|                                                                                   | HP Part # 0950–4401 (international)            |
| Conforms to the following product specifications:                                 |                                                |
| Safety:                                                                           | IEC 60950: 3rd Edition: 1999                   |
|                                                                                   | EN 60950:2000                                  |
|                                                                                   | UL 60950:2000/CSA 22.2 No. 60950-00            |
|                                                                                   | NOM 019–SFCI-1993                              |
|                                                                                   | GB4943:2001                                    |
| EMC:                                                                              | CISPR 22: 1997 / EN 55022: 1998, Class B       |
|                                                                                   | CISPR 24: 1997 / EN 55024: 1998                |
|                                                                                   | IEC 61000-3-2: 2000 / EN 61000-3-2: 2000       |
|                                                                                   | IEC 61000-3-3/A1: 2001 / EN 61000-3-3/A1: 2001 |
|                                                                                   | CNS13438: 1998, VCCI-2                         |
|                                                                                   | FCC Part 15-Class B/ICES-003, Issue 2          |
|                                                                                   | GB9254: 1998                                   |

Supplementary Information:

The Product herewith complies with the requirements of the Low Voltage Directive 73/23/EEC and the EMC Directive 89/336/EEC and carries the CE marking accordingly.

European Contact for regulatory topics only: Hewlett Packard GmbH, HQ-TRE, Herrenberger Strasse 140, D-71034 Böblingen Germany. (FAX +49-7031-14-3143)